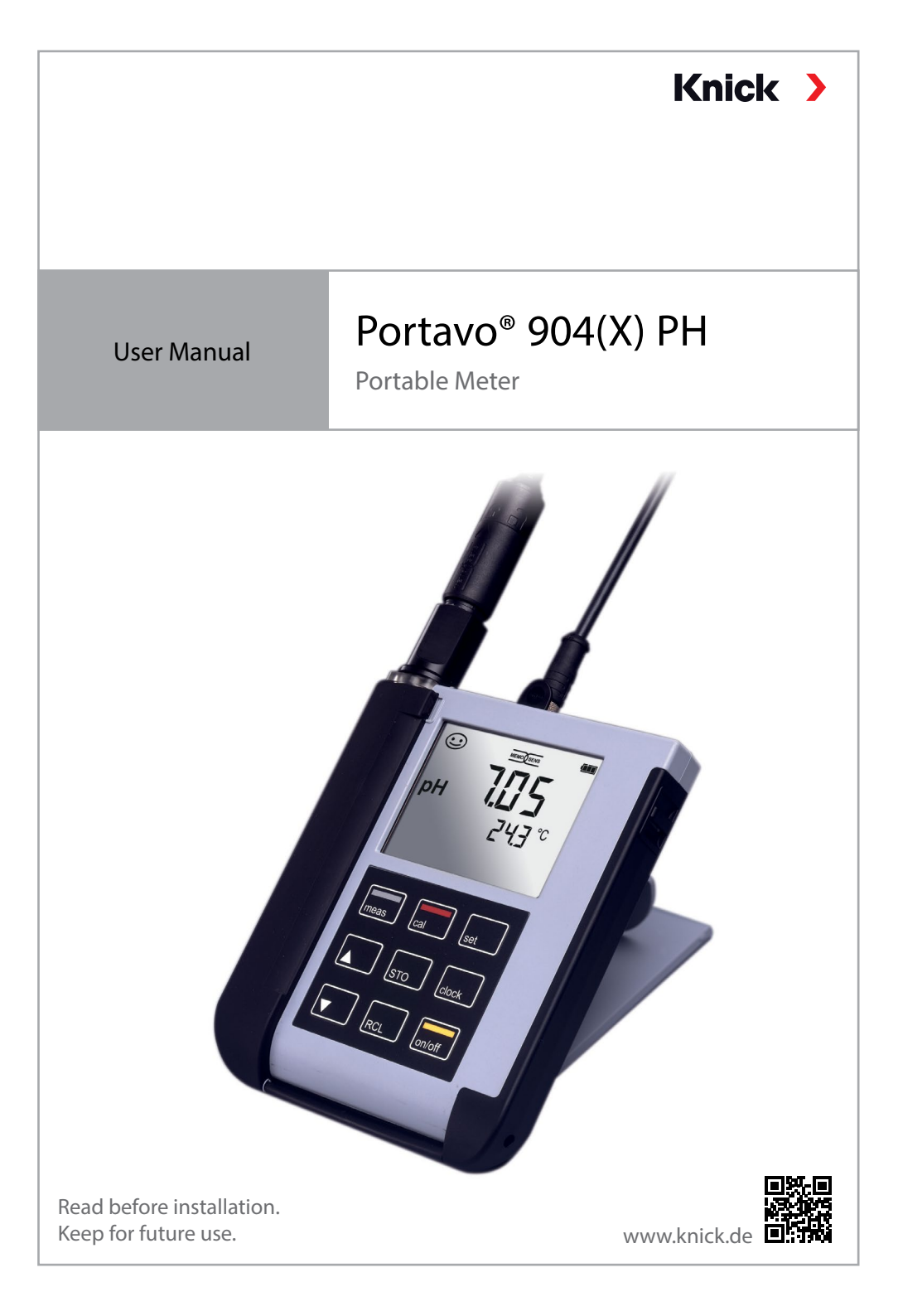

# Basics

### Repair

The meter cannot be repaired by users. For inquiries regarding repairs, please contact Knick Elektronische Messgeräte GmbH & Co. KG at www.knick.de.

### Returns

Clean and securely package the product before returning it to Knick Elektronische Messgeräte GmbH & Co. KG.

If there has been contact with hazardous substances, the product must be decontaminated or disinfected prior to shipment. The consignment must always be accompanied by a corresponding return form to prevent service employees being exposed to potential hazards.

Further information can be found at www.knick.de.

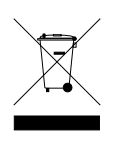

### Disposal

The local codes and regulations must be observed when disposing of the product.

| r ackage contents                                                                                                    | 6                                                                          |
|----------------------------------------------------------------------------------------------------|----------------------------------------------------------------------------|
| Overview of the Portavo 904(X) PH                                                                                                    | 7                                                                          |
| Intended Use                                                                                                    | 7                                                                          |
| Value-Added Features                                                                                                    | 8                                                                          |
| Protective Cover                                                                                                    | 9                                                                          |
| Hook                                                                                                    | 9                                                                          |
| Display                                                                                                    | 10                                                                         |
| Keypad                                                                                                    | 11                                                                         |
| Commissioning                                                                                                    | 12                                                                         |
| Inserting the Batteries                                                                                                    | 12                                                                         |
| Batteries for Application in Hazardous Locations                                                                                                    | 13                                                                         |
| Connecting a Sensor                                                                                                    | 14                                                                         |
| Switching On the Meter                                                                                                    | 15                                                                         |
| Icons                                                                                                    | 15                                                                         |
| Configuration                                                                                                    | 16                                                                         |
| Calibration                                                                                                    | 17                                                                         |
|                                                                                                    |                                                                            |
| Measurement                                                                                                    | 25                                                                         |
| Measurement<br>Toggling the Measurement Display                                                                                                    | <b>25</b>                                                                  |
| <b>Measurement</b><br>Toggling the Measurement Display<br>Manually Adjusting the Temperature                                                                                                    | <b>25</b><br>25                                                            |
| Measurement<br>Toggling the Measurement Display<br>Manually Adjusting the Temperature<br>Data Logger                                                                                                    | 25<br>25<br>25<br>26                                                       |
| Measurement<br>Toggling the Measurement Display<br>Manually Adjusting the Temperature<br>Data Logger<br>Operating Modes of the Data Logger (Logger Type)                                                                                                    | 25<br>25<br>25<br>26                                                       |
| Measurement<br>Toggling the Measurement Display<br>Manually Adjusting the Temperature<br>Data Logger<br>Operating Modes of the Data Logger (Logger Type)<br>Data Logger Menu                                                                                                    | 25<br>25<br>25<br>26<br>27<br>29                                           |
| Measurement<br>Toggling the Measurement Display<br>Manually Adjusting the Temperature<br>Data Logger<br>Operating Modes of the Data Logger (Logger Type)<br>Data Logger Menu<br>Configuring the Data Logger                                                                                                    | 25<br>25<br>25<br>26<br>27<br>29<br>29                                     |
| Measurement<br>Toggling the Measurement Display<br>Manually Adjusting the Temperature<br>Data Logger<br>Operating Modes of the Data Logger (Logger Type)<br>Data Logger Menu<br>Configuring the Data Logger<br>Configuring the Logger Type                                                                                                    | 25<br>25<br>26<br>27<br>29<br>29<br>29<br>29                               |
| Measurement<br>Toggling the Measurement Display<br>Manually Adjusting the Temperature<br>Data Logger<br>Operating Modes of the Data Logger (Logger Type)<br>Data Logger Menu<br>Configuring the Data Logger<br>Configuring the Data Logger substance<br>Starting the Data Logger using CONT                                                                                                    | 25<br>25<br>26<br>27<br>29<br>29<br>29<br>30<br>31                         |
| Measurement<br>Toggling the Measurement Display<br>Manually Adjusting the Temperature<br>Data Logger<br>Operating Modes of the Data Logger (Logger Type)<br>Data Logger Menu<br>Configuring the Data Logger<br>Configuring the Data Logger Type<br>Starting the Data Logger using CONT<br>Starting the Data Logger using START                                                                                       | 25<br>25<br>26<br>27<br>29<br>29<br>30<br>31<br>31                         |
| Measurement<br>Toggling the Measurement Display<br>Manually Adjusting the Temperature<br>Data Logger<br>Operating Modes of the Data Logger (Logger Type)<br>Data Logger Menu<br>Configuring the Data Logger<br>Configuring the Data Logger<br>Starting the Data Logger using CONT<br>Starting the Data Logger using START<br>Displaying the Logger Data                                                              | 25<br>25<br>26<br>27<br>29<br>29<br>30<br>31<br>31<br>31                   |
| Measurement<br>Toggling the Measurement Display<br>Manually Adjusting the Temperature<br>Data Logger<br>Operating Modes of the Data Logger (Logger Type)<br>Data Logger Menu<br>Configuring the Data Logger<br>Configuring the Data Logger Type<br>Starting the Data Logger using CONT<br>Starting the Data Logger using START<br>Displaying the Logger Data<br>Stopping the Data Logger                             | 25<br>25<br>26<br>27<br>29<br>30<br>31<br>31<br>32<br>33                   |
| Measurement<br>Toggling the Measurement Display<br>Manually Adjusting the Temperature<br>Data Logger<br>Operating Modes of the Data Logger (Logger Type)<br>Data Logger Menu<br>Configuring the Data Logger<br>Configuring the Data Logger Type<br>Starting the Data Logger using CONT<br>Starting the Data Logger using START<br>Displaying the Logger Data<br>Stopping the Data Logger<br>Clearing the Data Logger | 25<br>25<br>26<br>27<br>29<br>29<br>31<br>31<br>31<br>31<br>31<br>32<br>33 |

| Options                                       |    |
|-----------------------------------------------|----|
| Option 001 SOP (Standard Operating Procedure) |    |
| Option 002 TEMP.CAL (Temperature Calibration) | 35 |
| Enabling Options / TAN Input                  |    |
| Access Codes for CONF, CAL, and Data Logger   |    |
| Inputting the Rescue TAN                      |    |
| Paraly SW 112 PC Software                     |    |
| Error Codes and Device Messages               | 40 |
| "Sensoface" Messages                          | 41 |
| Error Messages                                | 42 |
| Product Line                                  | 43 |
| Accessories/Options                           | 43 |
| pH Sensors                                    |    |
| Knick CaliMat Buffer Solutions                | 45 |
| Specifications                                | 46 |
| Buffer Tables                                 |    |
|                                               | 60 |
|                                               |    |

# **Package Contents**

Check the shipment for transport damage and completeness.

The package of the Portavo 904(X) PH includes:

- Meter, incl. premounted quiver
- 4 batteries (AA)
- Carrying strap
- USB cable, 1.5 m
- Quickstart overview for attaching to the inside of the protective cover (German, English, French)
- Safety guide
- Quickstart guide in various languages
- Test report 2.2 according to EN 10204

For Portavo 904X PH Ex version:

- EU Declaration of Conformity
- Control drawing no. 209.009-110 (ATEX, IECEx, cFMus)

User manuals, certificates, the Paraly SW 112 PC software, and other product information can be downloaded from www.knick.de.

# **Overview of the Portavo 904(X) PH**

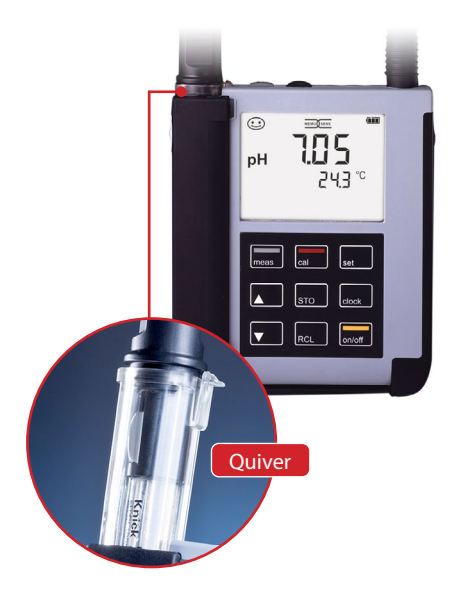

### **Intended Use**

The Portavo 904(X) PH is a portable pH meter. With a plain text line on a high-contrast LCD, operation is largely intuitive. The device variant 904X PH is available for applications in hazardous locations up to Zone 0. The meter stands out by the following features:

- Use of digital Memosens sensors
- Memosens sensors and DIN pH sensors can be used on one device.
- A detachable quiver protects the sensor and prevents it from drying out. Furthermore, it can be used for calibration.
- The rugged housing is made of a high-performance polymer. It provides high impact resistance and dimensional stability even when exposed to extreme moisture.
- Scratch-proof clear glass display, perfectly readable even after years
- Very long operating times with one set of batteries (4x AA) or use of a Li-ion battery for reliable operation even at high or very low operating temperatures (Li-ion battery not suited for Portavo 904 X PH for application in hazardous locations)
- Data logger with 5000 values
- Micro USB port for communication with Paraly SW 112 PC software for data evaluation of digital sensors (Memosens)
- Sensoface icons provide single-glance information on the sensor condition (page 40)
- Calibration with "Calimatic" automatic buffer recognition (page 17)
- Manual calibration by free specification of buffer values
- Real-time clock and display of battery charging level
- At measuring temperatures from -20 to +100 °C the temperature detector can be automatically identified.

7

# Value-Added Features

#### Memosens

The Portavo 904 can communicate with Memosens sensors. When these digital sensors are connected to the meter, they are automatically identified and indicated by the logo shown on the right. Furthermore, Memosens allows the storage of calibration data, which will be available and can still be used when the sensor is connected to another Memosens-capable device.

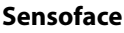

Sensoface provides quick information on the sensor condition. The three "smiley" faces as shown on the right represent the sensor condition during measurement and after a calibration. When the condition deteriorates, an "INFO ..." message provides additional information on the cause.

### **Automatic Calibration with Calimatic**

Calimatic is a very convenient method for pH calibration with automatic buffer recognition. You only have to select the buffer set with the buffers used. The buffers can then be used in any order. As delivered, this calibration method is preset. It can be adjusted or disabled in the configuration menu.

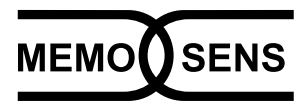

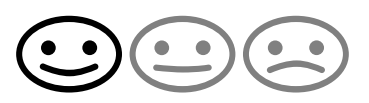

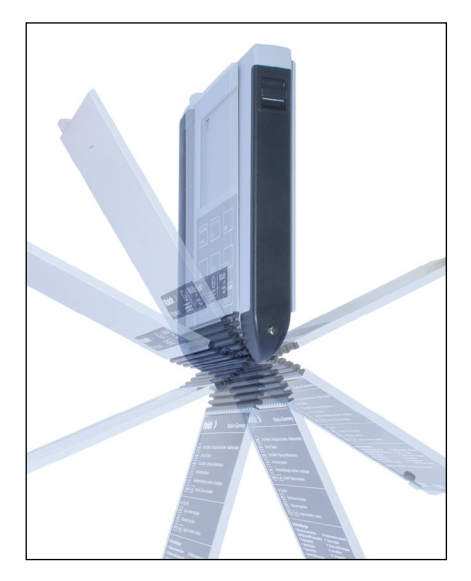

### **Protective Cover**

The front of the meter is protected by a cover, which can be completely flipped over and secured to the back for operation. A label on the inner side of the cover explains the control functions and device messages.

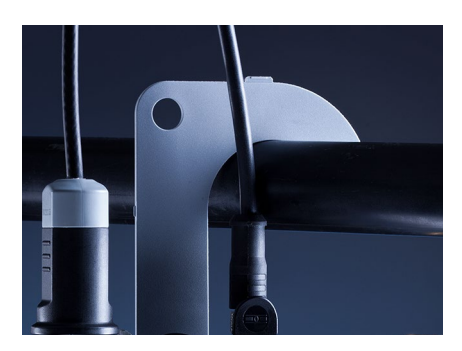

### Hook

A fold-out hook on the back allows the meter to be suspended. This leaves your hands free for the actual measurement. The **nameplate** is located beneath the hook.

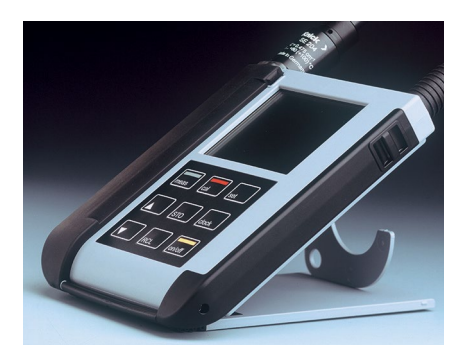

## Protective Cover and Hook Combined

The two parts can be combined to form a benchtop stand, enabling convenient and fatigue-free work with the device at a laboratory table or desk.

# **10** Overview of the Portavo 904(X) PH

## Display

The meter has a three-line display for showing alphanumeric information such as measurement and calibration data, temperatures, and date/time. Additional information is provided by means of icons (Sensoface, battery icon, etc.).

Some typical displays are shown here.

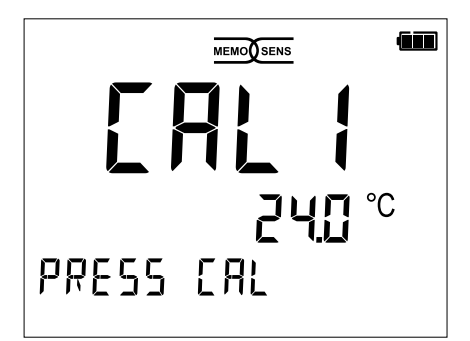

Calibration – step 1

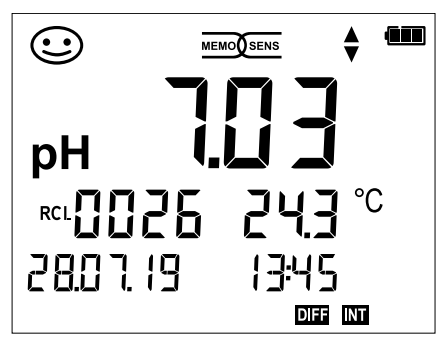

### Logger data

(display of measured value, memory location, temperature, date and time)

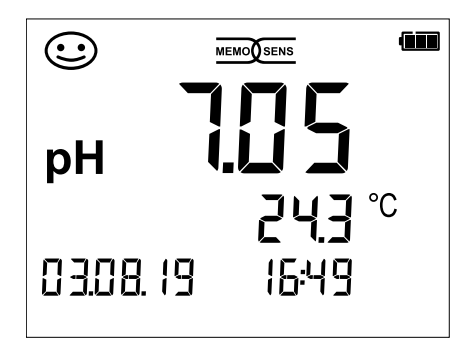

### Measuring

(display of measured value, temperature, date and time)

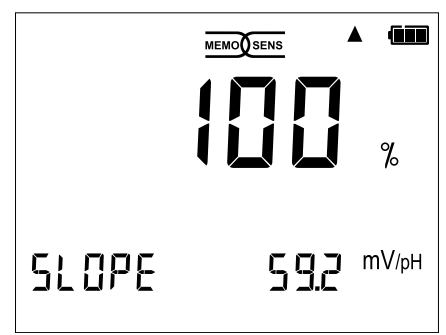

End of calibration (display of slope)

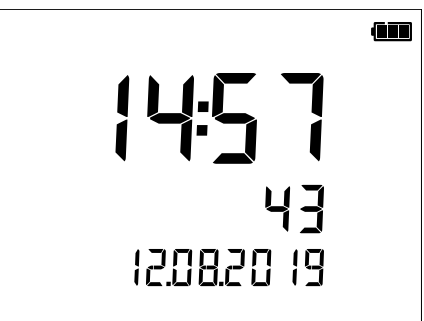

### Clock

(display of hours and minutes, seconds and date).

# Overview of the Portavo 904(X) PH

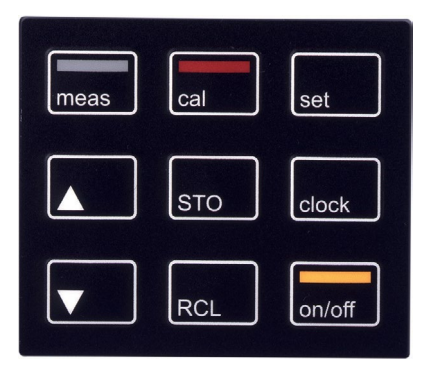

### Keypad

# The keys of the membrane keypad have a noticeable pressure point.

11

They have the following functions:

| on/off        | Switches the meter on and<br>displays the device and<br>calibration data<br>(see Start-up)                            |
|---------------|----------------------------------------------------------------------------------------------------|
| meas          | Switches the meter on /<br>Activates measuring mode /<br>Data logger, stopping                                        |
| cal           | Start calibration                                                                                                    |
| set           | Activates configuration /<br>Confirms entries                                                                         |
| clock         | Displays time and date, allows<br>setting the clock using <b>set</b>                                                  |
| RCL           | View stored values                                                                                                    |
| STO           | Holds and saves a measured<br>value, allows setting and<br>starting of the logger by<br>pressing <b>set</b> (page 26) |
| <b>▲</b><br>▼ | When this icon is displayed,<br>you can use the arrow keys<br>for navigation.                                         |

Check the shipment for transport damage and completeness (see Package Contents).

### **A** CAUTION!

Do not operate the device when one of the following conditions applies:

- the device shows visible damage
- failure to perform the intended function
- prolonged storage at temperatures above 70 °C / 158 °F
- after severe transport stresses

In this case, a professional routine test must be performed.

This test should be carried out at our factory.

### Note on Use in Hazardous Locations

### A WARNING! Impairment of explosion protection.

Only open the battery compartment of the Portavo 904X outside the hazardous location.

- The device cannot be repaired by users. For inquiries regarding repairs, please contact Knick Elektronische Messgeräte GmbH & Co. KG at www.knick.de.
- Never use the USB port within the hazardous location.

## **Inserting the Batteries**

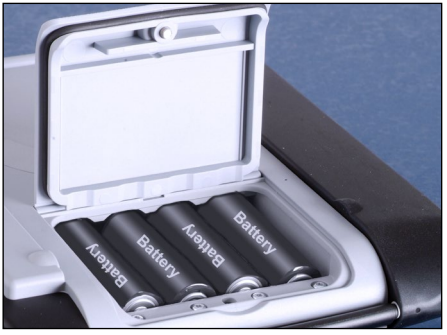

With four AA batteries, the Portavo has an operating time of over 1000 h. Open the battery compartment on the rear of the device. Be sure to observe the correct polarity when inserting the batteries (see markings in the battery chamber). Close the battery compartment cover and fasten it finger tight.

A special lithium-ion battery (ZU 0925) suited to the battery compartment is available for the Portavo 904. Only this battery type can be charged directly from the USB port.

**Note:** Not available for the Portavo 904X (device variant for applications in hazardous locations).

#### A battery icon in the display indicates the battery power level:

| Icon fully filled     | Batteries at full capacity                                                                                                    |
|-----------------------|----------------------------------------------------------------------------------------------------|
| Icon partially filled | Battery capacity is sufficient                                                                                                    |
| lcon empty            | Battery capacity not sufficient;<br>calibration is possible, no logging                                                                         |
| Icon blinks           | Max. 10 operating hours remaining, measure-<br>ment is still possible<br><b>NOTICE!</b> It is absolutely necessary to replace<br>the batteries. |

### **A** WARNING! Impairment of explosion protection.

When using the Portavo 904X (device variant for applications in hazardous locations) in a hazardous location, only the battery types listed below may be used. The batteries must be from the same manufacturer and of identical type and capacity. Never use new and used batteries together (see also Control Drawing 209.009-110).

### **Batteries for Application in Hazardous Locations**

| Batteries (4x each)           | Temperature class | Ambient temperature range |
|-------------------------------|-------------------|---------------------------|
| Duracell MN1500 <sup>1)</sup> | T4                | -10 °C ≤ Ta ≤ +40 °C      |
| Energizer E91                 | Т3                | -10 °C ≤ Ta ≤ +50 °C      |
| Power One 4106                | T3                | -10 °C ≤ Ta ≤ +50 °C      |
| Panasonic Pro Power LR6       | T3                | -10 °C ≤ Ta ≤ +50 °C      |

## **Connecting a Sensor**

The Portavo 904(X) PH provides several connections so that many types of sensors can be used for measurement. Note that only **one** sensor may be connected to the meter at a time.

The meter automatically recognizes a connected Memosens sensor and switches accordingly. Memosens is signaled in the display.

### Separate Temperature Probe

**Note:** Temperature measurement using a separate temperature probe is only possible when no Memosens sensor is connected.

After power-on, a separate temperature probe is automatically recognized. If you want to replace the temperature probe, you must switch off the meter and then switch it on again.

**NOTICE!** Always make sure that a sensor is connected to the meter before starting measurement.

Explanation: The analog pH input of the Portavo is an electrometer amplifier with an extremely high-impedance. When the sensor is not in contact with the medium or not connected to the meter, electric charges on the input can generate arbitrary, stable pH or mV values, which will be shown in the display.

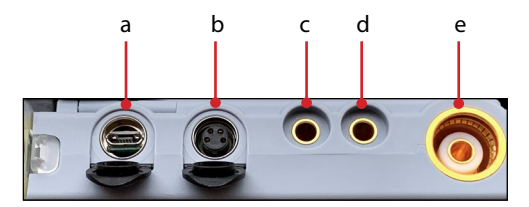

- a Micro USB port
- b M8, 4 pins, for Memosens lab cable
- c Temperature probe GND
- d Temperature probe
- e pH socket in acc. with DIN 19 262 for analog sensors

Memosens sensors have a **cable coupling** that allows for the convenient replacement of sensors while the cable remains connected to the meter. The connecting cable is connected to socket **b** (M8, 4 pins for Memosens sensors).

### A WARNING! Impairment of explosion protection.

Never use digital Memosens sensors or Memosens cables without Ex approval in a hazardous location. For these applications, you must use Memosens sensors with Ex approval. These sensors and the Memosens Ex cable are marked by an orange-red ring.

## **Switching On the Meter**

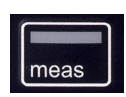

When you have connected the sensor, you can switch on the meter by pressing the **meas** or **on/off** key.

If you press **meas**, the meter immediately switches to measuring mode.

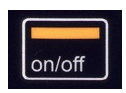

#### Analog sensors:

After pressing the **on/off** key, the meter displays selected adjustment data before it switches to measuring mode.

#### **Memosens sensors:**

After pressing the **on/off** key, the meter displays selected sensor information, incl. adjustment data, before it switches to measuring mode.

### **Alternating Use of Analog and Memosens Sensors**

The meter initially starts in analog measuring mode. If a Memosens sensor is connected and detected during operation, the meter switches to Memosens. If the Memosens sensor is now removed, the meter remains in Memosens mode. If you want to resume measurements with an analog sensor, the meter needs to be restarted by pressing the **on/off** key. The Memosens cable may remain connected.

### lcons

Important information about the state of the device:

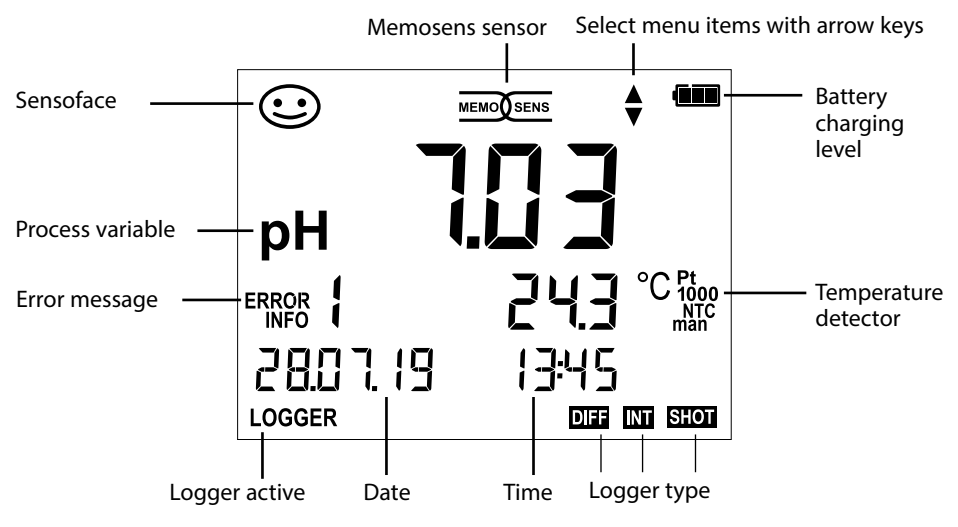

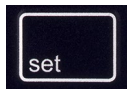

Press the **set** key to access configuration mode. Configuration is required to match the connected sensor and the desired measurement performance. Furthermore, you can select the suitable calibration method. The following table gives you an overview. Factory settings are shown in **bold print**.

#### Measurement

#### **∳** set

| "SETU      | JP" view     | " view Select using arrow keys, confirm by |                                                                                                    |                                         | rm by pressing <b>set</b> . |  |
|------------|--------------|--------------------------------------------|----------------------------------------------------------------------------------------------------|-----------------------------------------|-----------------------------|--|
|            | DISPLAY 1    |                                            | <b>pH x.xx</b>   pH x.xxx   mV                                                                                                    |                                         |                             |  |
| <b>▲</b>   | DISPLAY 2    |                                            | <b>OFF</b>   Date + Time   Date   Time                                                                                                    |                                         |                             |  |
|            | CALTIMER     |                                            | <b>OFF</b>   1 99 days                                                                                                    |                                         |                             |  |
|            | CAL          |                                            | CALIMATIC   MANUAL   DATA INPUT   ISFET-ZERO   CAL SOP<br>(Option 001)   ORP OFFSET (for ORP or pH/ORP combo sensors)<br>  TEMP. OFFSET (Option 001)   FREE CAL |                                         |                             |  |
|            | CAL POINTS   |                                            | 1 2 3                                                                                                    | 3   1-2-3 (for CALIMATIC                | , Manual, FREE CAL)         |  |
|            |              |                                            | -01-                                                                                                    | Mettler-Toledo                          | 2.00 4.01 7.00 9.21         |  |
|            |              |                                            | -02-                                                                                                    | Knick CaliMat                           | 2.00 4.00 7.00 9.00 12.00   |  |
|            |              |                                            | -03-                                                                                                    | Ciba (94)                               | 2.06 4.00 7.00 10.00        |  |
|            |              |                                            | -04-                                                                                                    | NIST Technical                          | 1.68 4.00 7.00 10.01 12.46  |  |
|            | BUFFER SET   |                                            | -05-                                                                                                    | NIST Standard                           | 1.679 4.006 6.865 9.180     |  |
|            | (CALIMATIC,  |                                            | -06-                                                                                                    | HACH                                    | 4.01 7.00 10.01 12.00       |  |
|            | FREE CAL)    | set                                        | -07-                                                                                                    | WTW techn. buffers                      | 2.00 4.01 7.00 10.00        |  |
|            |              | $\longleftrightarrow$                      | -08-                                                                                                    | Hamilton                                | 2.00 4.01 7.00 10.01 12.00  |  |
|            |              |                                            | -09-                                                                                                    | Reagecon                                | 2.00 4.00 7.00 9.00 12.00   |  |
|            |              |                                            | -10-                                                                                                    | DIN 19267                               | 1.09 4.65 6.79 9.23 12.75   |  |
|            |              |                                            | -U 01- loadable via Paraly SW 112 (User)                                                                                                    |                                         |                             |  |
|            | AUTO OFF     |                                            | <b>OFF</b>   12h   6h   1h   0.1h                                                                                                    |                                         |                             |  |
|            | TEMP UNIT    |                                            | <b>°C</b>  °F                                                                                                    |                                         |                             |  |
|            | TIME FORMAT  |                                            | 24h   1                                                                                                    | 12h                                     |                             |  |
|            | DATE FORMAT  |                                            | DD.M                                                                                                    | M.YY   MM.DD.YY                         |                             |  |
|            | TAN TEMP CAL |                                            | Enter                                                                                                    | TAN to enable option                    |                             |  |
|            | TAN SOP      |                                            | (see page 36)                                                                                                    |                                         |                             |  |
|            | SETUP CODE   |                                            |                                                                                                    |                                         |                             |  |
| CAL CODE 0 |              |                                            | (with (                                                                                                    | (with option 0.01 SOP only see nage 37) |                             |  |
| ↓ I        | LOGGER CODE  |                                            |                                                                                                    |                                         | c puge 577                  |  |
| •          | DEFAULT      |                                            | <b>NO</b>   YES (reset to factory settings)<br><b>Note:</b> All data logger entries will be deleted.                                                            |                                         |                             |  |

This icon prompts you to select a menu item using the arrow keys – the selection is confirmed by pressing **set**.

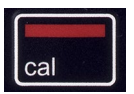

### **CALIMATIC** Calibration

#### (Calibration with automatic buffer recognition)

The calibration method is selected in the configuration menu. Calibration is required to adjust the sensor to the meter. It is indispensable for achieving comparable and reproducible measurement results.

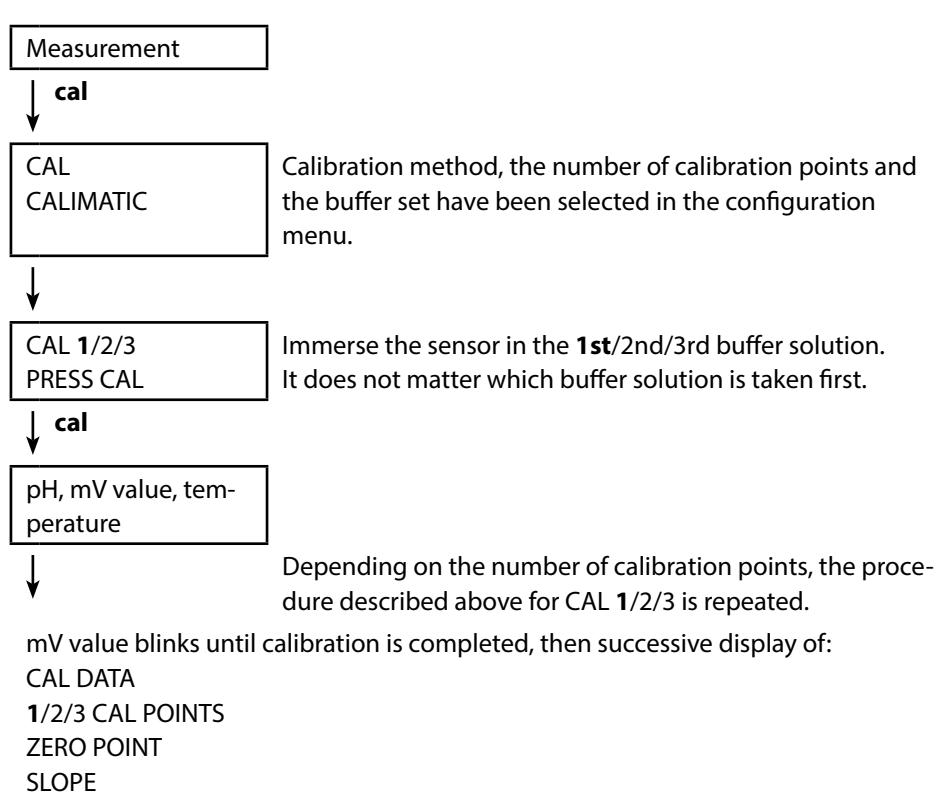

The meter then automatically returns to measuring mode.

**Note:** To abort calibration, you can press **meas** at any time. This will be confirmed by the "CAL ABORTED" display message. Exception: When you have selected "CAL POINTS 1-2-3" and the first calibration step has been completed, the calibration process cannot be stopped any more.

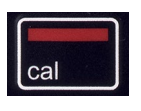

### **MANUAL** Calibration

### (Manual calibration)

The calibration method is selected in the configuration menu.

| The number of calibration points has been                                                       |
|-------------------------------------------------------------------------------------------------|
| selected in the configuration menu.                                                             |
|                                                                                                 |
|                                                                                                 |
|                                                                                                 |
|                                                                                                 |
| Take the temperature-corrected pH value from                                                    |
| the buffer description and enter it using $\blacktriangle  abla$ .                              |
|                                                                                                 |
|                                                                                                 |
| Depending on the number of calibration points, the procedure described above for CAL $1/2/3$ is |
| repeated.                                                                                       |
| is completed, then successive display of:                                                       |
|                                                                                                 |
|                                                                                                 |
|                                                                                                 |
|                                                                                                 |
| turns to measuring mode.                                                                        |
|                                                                                                 |

**Note:** To abort calibration, you can press **meas** at any time. This will be confirmed by the "CAL ABORTED" display message. Exception: When you have selected "CAL POINTS 1-2-3" and the first calibration step has been completed, the calibration process cannot be stopped any more.

18

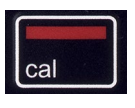

### **DATA INPUT Calibration**

(Calibration by entering known sensor values) The calibration method is selected in the configuration menu.

| Measurement                        |                                                                      |
|------------------------------------|----------------------------------------------------------------------|
| cal<br>♥                           |                                                                      |
| CAL                                |                                                                      |
| DATA INPUT                         |                                                                      |
| ¥                                  |                                                                      |
| ZERO POINT                         | Use $\blacktriangle \mathbf{\nabla}$ to select the zero point value. |
| ↓ cal                              |                                                                      |
| SLOPE                              | Use $\blacktriangle igvee$ to select the slope value.                |
| cal<br>♥                           |                                                                      |
| The calibration data will be displ | ayed successively:                                                   |
| Date and time                      |                                                                      |
| ZERO POINT                         |                                                                      |
| SLOPE                              |                                                                      |

The meter then automatically returns to measuring mode.

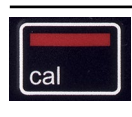

#### **ISFET Calibration** – available if an ISFET sensor is connected

The calibration method is selected in the configuration menu.

When using ISFET sensors for pH measurement, the individual operating point of the sensor first needs to be determined, and should be in the pH 6.5...pH 7.5 range. The sensor is immersed in a buffer solution with a pH value of 7.00 for this purpose.

|                      | -                                                                                                    |
|----------------------|----------------------------------------------------------------------------------------------------|
| Measurement          |                                                                                                    |
| cal<br>♥             |                                                                                                    |
| CAL<br>ISFET-ZERO    | Select the "ISFET-ZERO" calibration mode to set the operating point for the first sensor calibration.   |
| ↓ cal                | -                                                                                                    |
| "pH setpoint" blinks | Use $\blacktriangle \nabla$ to set the buffer solution value.<br>Immerse the sensor in buffer solution. |
| cal                  | -                                                                                                    |

Calibration is performed. The ISFET operating point is displayed. The meter then automatically returns to measuring mode.

Keep the sensor connected to the Portavo while performing the next calibration step. The operating point will be taken into account for the following calibration.

**Note:** The operating point only needs to be determined once for each ISFET sensor. To abort calibration, you can press **meas** at any time.

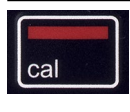

### **CAL SOP Calibration**

(Option 001 SOP, must have been configured in Paraly SW 112 PC software)

In the Paraly SW 112 PC software, you specify which buffers are to be used in which sequence. You can combine buffer solutions from different buffer sets. Please note that the minimum distance allowed between two buffer solutions is  $\Delta$  2 pH. SOP calibration allows you to:

- use up to 3 buffers for adjustment
- use a 4th point for verification ("verification buffer") specify a maximum deviation from the verification buffer
- use buffers from different buffer sets, including a "user buffer".

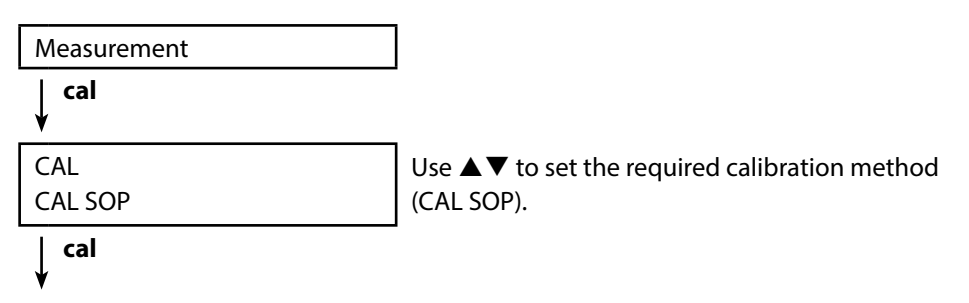

Perform the selected calibration

(see Paraly SW 112 PC software for description).

The meter then automatically returns to measuring mode.

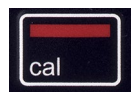

# **ORP OFFSET Calibration**

(available if an ORP or pH/ORP combo sensor is connected)

Selected in the configuration menu.

| Measurement                        |                                                                                                    |
|------------------------------------|----------------------------------------------------------------------------------------------------|
| cal<br>¥                           |                                                                                                    |
| CAL<br>ORP OFFSET                  | You can specify an offset for the ORP value mea-<br>sured by the sensor.                                                                                                    |
|                                    | After calibration has been activated, the follow-<br>ing values are listed in the display:<br>• ORP setpoint (in mV)<br>• temperature measured by sensor<br>• measured ORP value (in mV) |
| ↓ cal                              | -                                                                                                    |
| "ORP setpoint" blinks              | Use ▲▼ to set the ORP value.                                                                                                    |
| ∣ cal<br>¥                         | -                                                                                                    |
| Calibration is performed, the offs | set value is indicated.                                                                                                    |

The meter then automatically returns to measuring mode.

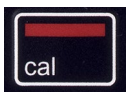

### **TEMP. OFFSET OFFSET (option)**

### Temperature calibration (offset)

Selected in the configuration menu.

|                                       | 1                                                                                                    |
|---------------------------------------|----------------------------------------------------------------------------------------------------|
| Measurement                           |                                                                                                    |
| ↓ cal                                 |                                                                                                    |
| CAL<br>TEMP. OFFSET                   | You can specify an offset for the temperature measured by the sensor.                                                                                                    |
|                                       | After calibration has been activated, the follow-<br>ing values are listed in the display:<br>• temperature setpoint<br>• temperature measured by sensor<br>• offset (display in K) |
| ↓ cal                                 |                                                                                                    |
| Temperature setpoint value<br>blinks. | Use $\blacktriangle \mathbf{V}$ to set the temperature setpoint value.                                                                                                    |
| cal                                   | -                                                                                                    |

Calibration is performed, the offset value is indicated.

The meter then automatically returns to measuring mode.

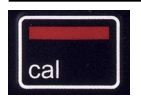

## FREE CAL Calibration

(Free selection of calibration method)

FREE CAL calibration is selected in the configuration menu.

| Measurement      |      |
|------------------|------|
| ∣ cal<br>¥       |      |
| CAL              | Use  |
| CALIMATIC blinks | met  |
|                  | ISFE |
|                  | (for |
|                  | OFF  |
|                  |      |

Jse ▲▼ to select the required calibration nethod (CALIMATIC, MANUAL, DATA INPUT, SFET-ZERO, CAL SOP (Option 001), ORP OFFSET for ORP or pH/ORP combo sensors), or TEMP. DFFSET (Option 001)).

са

↓

Perform the selected calibration

as described on the previous pages.

The meter then automatically returns to measuring mode.

Once you have completed all preparations, you can start with the actual measurement.

- 1) Connect the desired sensor to the meter. Some sensors require a special preparation. Information on this can be found in the sensor's user manual.
- 2) Switch the meter on using the **on/off** or **meas** key.
- Depending on the measurement method and the sensor used, immerse the sensing part of the sensor in the medium to be measured.
- 4) Watch the display and wait for the reading to stabilize.
- 5) By pressing the **STO** key, you can hold and save a measured value (see data logger, page "Data Logger" on page 26).

Measurement can also be controlled using the Paraly SW 112 PC software.

### **Toggling the Measurement Display**

During measurement, you can toggle between pH and mV display by pressing the **meas** key. With a pH/ORP combo sensor connected, the display toggles between the pH and ORP values in mV.

### **Manually Adjusting the Temperature**

When you connect an analog sensor without temperature detector, you can manually adjust the temperature for measurement or calibration:

- 1) Press **meas** to access measuring mode. The adjusted temperature will be displayed.
- Set the desired temperature value using the ▼ or ▲ arrow. Holding the key depressed changes the temperature value at high speed.

Keys for measurement

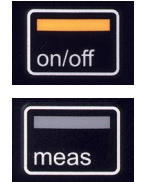

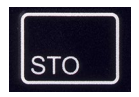

## The Data Logger

The meter provides a data logger. **Prior to use**, it must be configured and then activated. You can choose from the following logger types:

- DIFF (signal-controlled logging of measured variable and temperature)
- INT (time-controlled logging at a fixed interval)
- DIFF+INT (combined time- and signal-controlled logging)
- SHOT (manual logging by pressing the STO key)

The data logger records up to 5000 entries and saves them in a circular buffer. Already existing entries will be overwritten.

The following data are recorded: primary value, temperature, time stamp and device status.

Option 001 SOP can be used to set up an access lock for the data logger, which in the absence of an access code allows only logger data to be displayed (see page 35).

The Paraly SW 112 PC software allows convenient management of the data logger. It is always the currently selected process variable which is recorded. The "STO" icon and the memory address is displayed briefly to indicate that an entry is being saved.

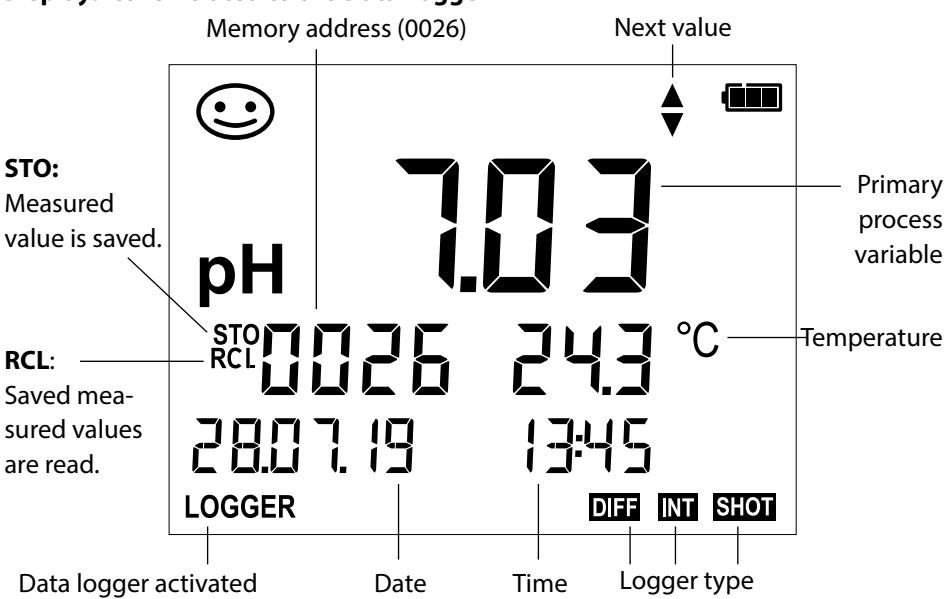

### **Display: Icons Related to the Data Logger**

## **Operating Modes of the Data Logger (Logger Type)**

### Manual Logging when Logger is Activated (SHOT)

In this mode, a measured value is recorded each time the **STO** key is pressed.

Measurement

Logger activated

STO

The measured value is saved to the address of the last recorded value + 1

### Manual Logging when Logger is Deactivated

| Measurement               |
|---------------------------|
| Logger <b>deactivated</b> |
|                           |

STO

Measured value is maintained Proposed address blinks (address of the last recorded

If desired: Select a start address using  $\blacktriangle \nabla$ .

value + 1)

## STO

Measured value is saved to the desired address (e.g., for overwriting an incorrect measurement).

### Interval (INT)

In this mode, the measured values are cyclically recorded.

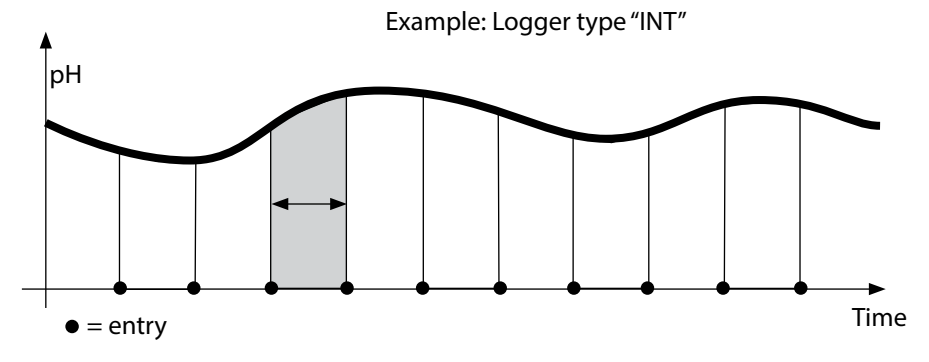

### Difference (DIFF)

When the delta range (process variable and/or temperature) related to the last entry is exceeded, a new entry is created and the delta range is displaced upwards or downwards by the delta value. The first entry is automatically created when the data logger is started.

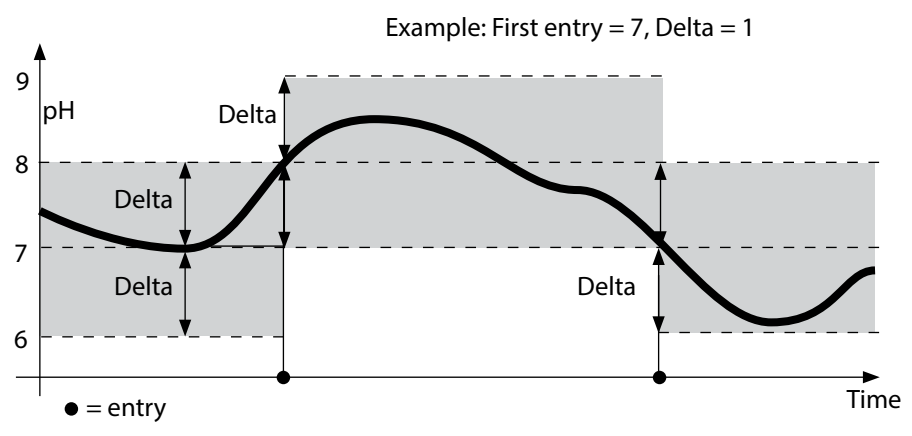

Difference + Interval Combined (DIFF+INT)

When the delta range related to the last DIFF entry is exceeded, a new entry is created (example: entry **A**) and the delta range is displaced upwards or downwards by the delta value. As long as the measured value remains within the delta range, logging is performed at the preset interval. The first DIFF entry is automatically created when the data logger is started.

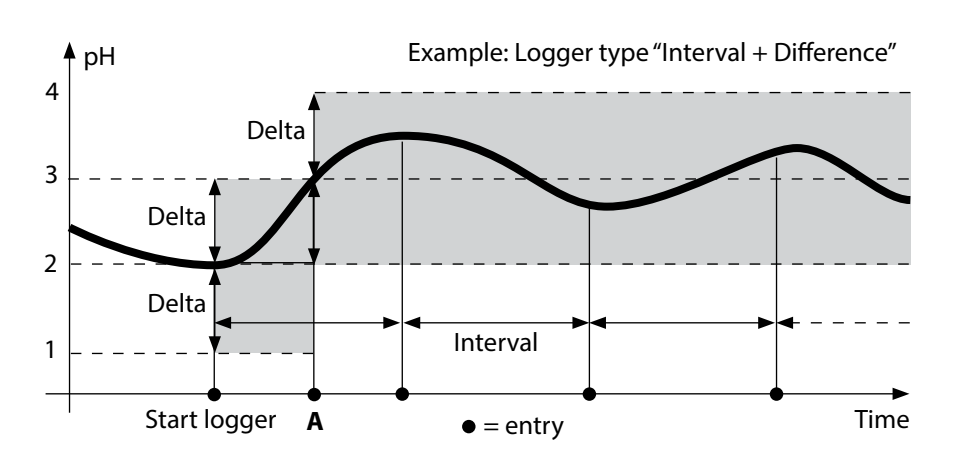

## Data Logger Menu

Logger view

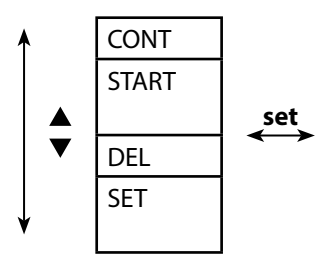

Select using arrow keys, confirm by pressing **set**.

| Select start address and start the data logger                       |
|----------------------------------------------------------------------|
| Deletes all entries and starts the data logger at start address 0001 |
| Deletes all entries                                                  |
| Selects and configures logger type (see table below)                 |

## **Configuring the Data Logger**

Prerequisite: The data logger is stopped (press meas).

Measurement

♦ STO

Measured value is maintained

🕴 set

Logger: CONT blinks

▼

¥

Logger: START blinks

↓ ▼

Logger: DEL blinks

♦

Logger: SET blinks

▼

```
🖌 set
```

Logger: Current logger type blinks

Select desired logger type using ▲▼: DIFF, INT, DIFF+INT or SHOT.

### 🖌 set

Select the appropriate parameters using  $\blacktriangle \lor$  and confirm each selection by pressing **set**. When configuration is finished, CONT blinks. You can start the data logger by selecting START or CONT (see page 31).

## Configuring the Logger Type

| Logger<br>type     | Select (default in bold print)                |                                     |  |
|--------------------|-----------------------------------------------|-------------------------------------|--|
| DIFF <sup>1)</sup> | Delta pH / mV                                 | OFF / pH 0.0114.00 / <b>pH 1.00</b> |  |
|                    |                                               | OFF / 1 1000 mV / <b>1 mV</b>       |  |
|                    | Delta °C / °F                                 | OFF / 0.1 50.0 °C / <b>1.0</b> °C   |  |
|                    |                                               | OFF / 0.1100.0 °F / <b>1.0 °F</b>   |  |
| INT                | Interval                                      | h:mm:ss                             |  |
|                    |                                               | 0:00:01 9:59:59 / <b>0:01:00</b>    |  |
| DIFF+INT           | DIFF                                          | See logger type DIFF                |  |
|                    | INT                                           | See logger type INT                 |  |
| SHOT               | Currently selected process variable is saved. |                                     |  |

## Starting the Data Logger using CONT

Prerequisite: Data logger is configured. Every time the meter has been switched off, the data logger must be restarted (exception: SHOT).

Measurement

STO

Measured value is maintained

set

Logger: CONT blinks

🖌 set

Address of the last recorded value + If desired: Select a start address using ▲▼. 1 blinks

(proposed start address)

🖌 set

The measured value is saved to the selected start address (exception: SHOT). "

... FREE MEMORY" is displayed.

"LOGGER" and "active logger type" icons are displayed.

## Starting the Data Logger using START

Prerequisite: Data logger is configured. All existing entries are deleted. The start address for saving the values is 0001. Every time the meter has been switched off, the data logger must be restarted (exception: SHOT).

Measurement

🖌 сто

Measured value is maintained

Logger: CONT blinks

¥

Logger: START blinks

### 🖌 set

All entries will be deleted. "5000 FREE MEMORY" is displayed. "LOGGER" and "active logger type" icons are displayed.

## Displaying the Logger Data

Pressing the **RCL** key displays all stored values. The Paraly SW 112 PC software allows convenient management of the data logger.

| Measurement                                                   |                                                                                              |
|---------------------------------------------------------------|----------------------------------------------------------------------------------------------|
| ↓ RCL                                                         |                                                                                              |
| The "RCL" icon and the last record-<br>ed value is displayed. | Use ▲▼ to select the desired address.<br>Empty memory locations will also be dis-<br>played. |
| RCL or meas                                                   |                                                                                              |

Return to measurement

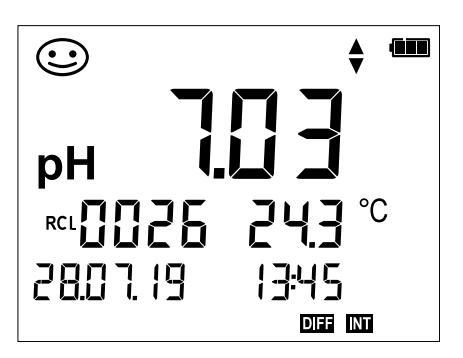

Example: Measured value stored at location 0026

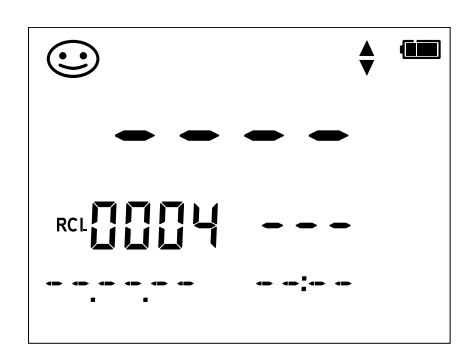

Example: Empty memory location 0004

### **Stopping the Data Logger**

You can stop the data logger at any time by pressing the **meas** key.

```
Measurement, logger activated
```

meas

Data logger is stopped. "LOGGER" and "active logger type" icons are no longer displayed. It is still possible to hold a measured value by pressing **STO** and send it to any desired address.

## **Clearing the Data Logger**

Selecting "DEL" deletes all data records.

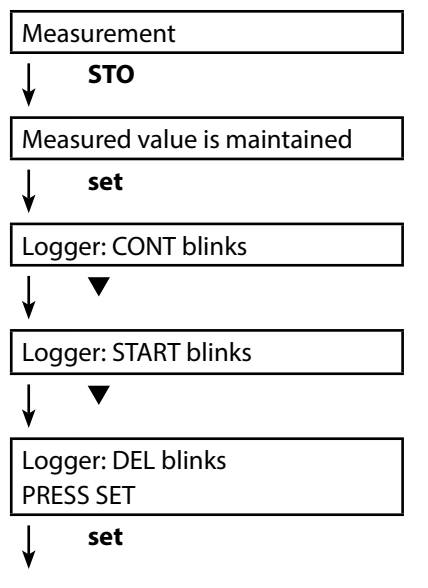

All stored data are deleted. "0000 DELETED" is displayed. clock

34

Press the **clock** key to access the clock mode. Date and time will be displayed in the format as set in the configuration menu. To set the clock, proceed as follows:

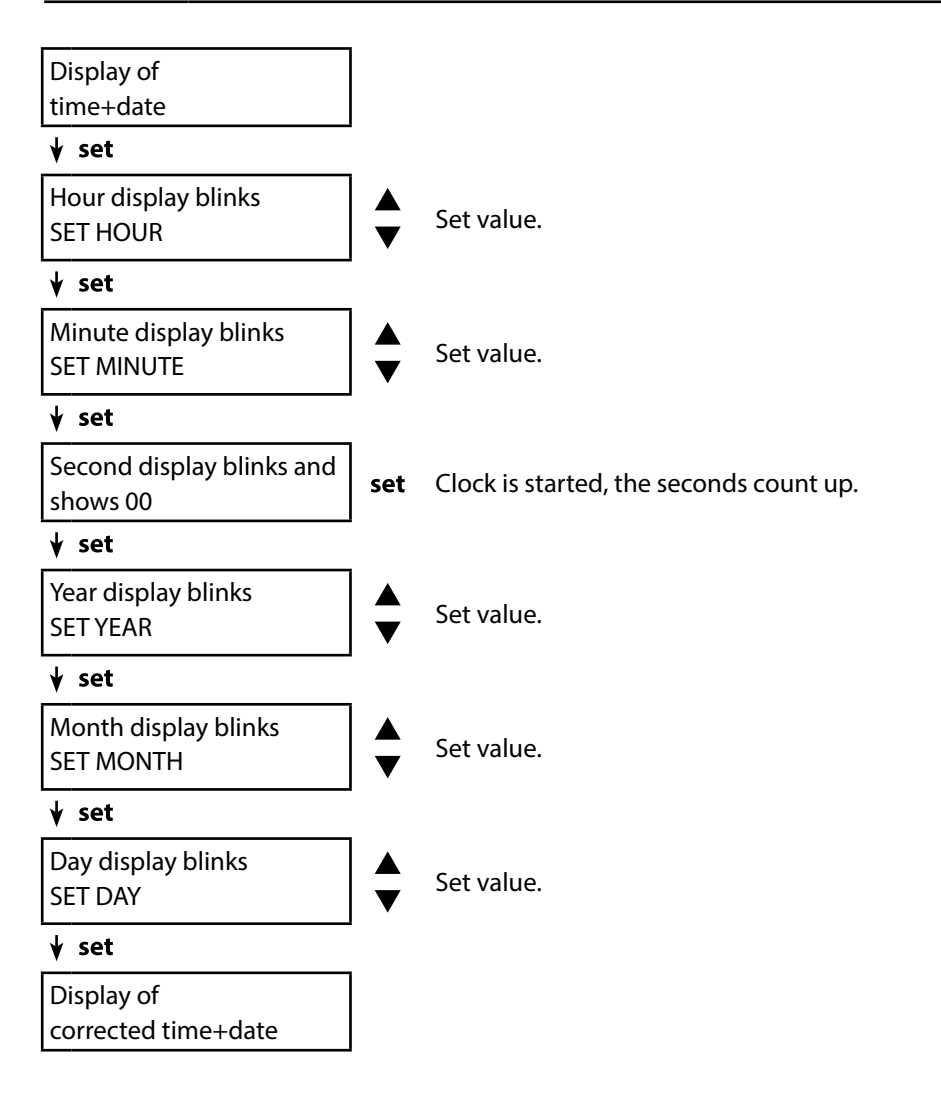

## **Option 001 SOP (Standard Operating Procedure)**

### Scope:

### **Cal SOP Calibration Method**

The calibration method must be configured using the Paraly SW 112 PC software. Here, you specify which buffers are to be used in which sequence. You can combine buffer solutions from different buffer sets. Please note that the minimum distance allowed between two buffer solutions is  $\Delta$  2 pH units. SOP calibration allows you to:

select up to three calibration points and three buffer sets.

- add a verification buffer.
- specify a maximum deviation (0 ... 0.5 pH units) for the verification buffer as delta pH.

### **Sensor Verification**

The Paraly SW 112 PC software allows a sensor to be assigned to the device. See the Paraly SW 112 PC software user manual.

### Setup / Cal / Logger Code

Access codes can be set on the meter or using the Paraly SW 112 PC software; see page 37. Configuration: SETUP CODE Calibration: CAL CODE Data logger: LOGGER CODE Without entry of an access code, the data logger will only display logger data (**RCL**).

### **Temperature Calibration**

(also separately available as Option 002 TEMP.CAL)

## **Option 002 TEMP.CAL (Temperature Calibration)**

For Memosens sensors, you can perform a 1-point calibration of the internal temperature detector. See the Calibration chapter for a description.

### **Enabling Options / TAN Input**

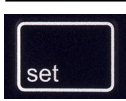

When you have bought an option, you receive a document with a code (TAN) for enabling this option on your device. Press the **set** key to access the configuration mode. Use the arrow keys to select the "TAN TEMP CAL" function, for example, where you can enter the TAN for enabling the option.

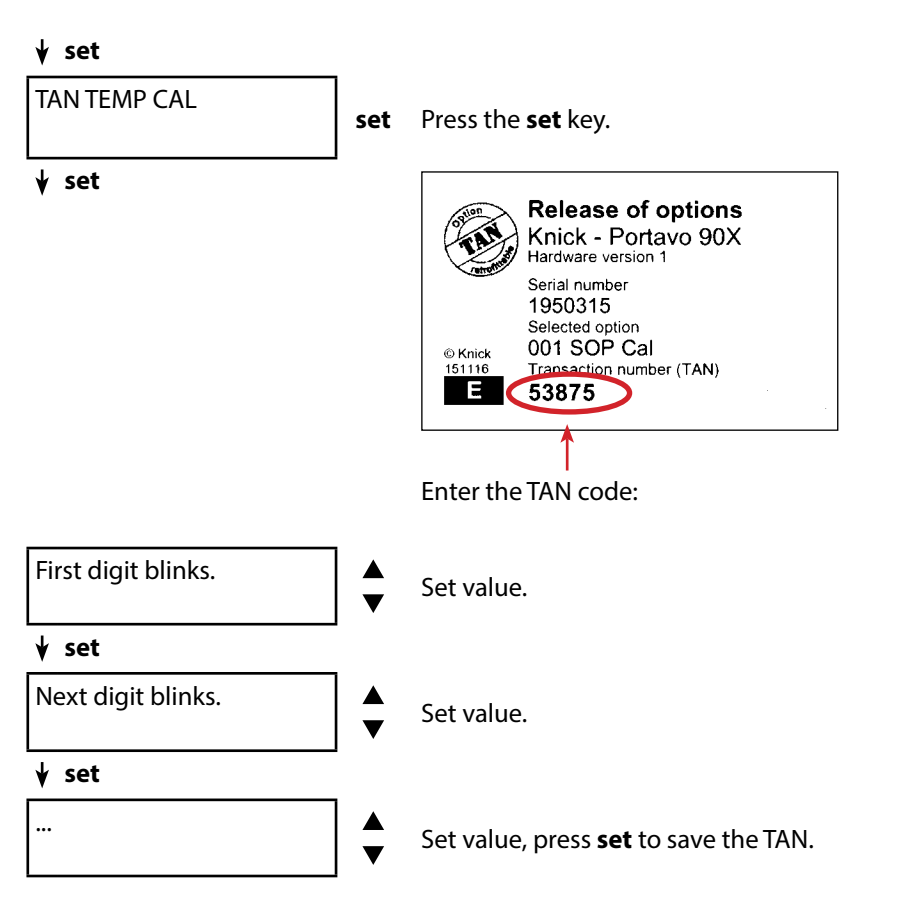

After correct input of the TAN, the device signals "PASS" – the option is now available

## Access Codes for CONF, CAL, and Data Logger

(with Option 001 SOP only)

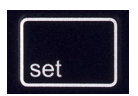

Press the **set** key to access the configuration mode. Use the arrow keys to select the "SETUP CODE" function and set an access code for configuration, "CAL CODE" to set an access code for calibration, and/or "LOGGER CODE" to set an access code for the data logger.

### Important Note:

If you lose the SETUP access code, system access is locked. See the next page for more information.

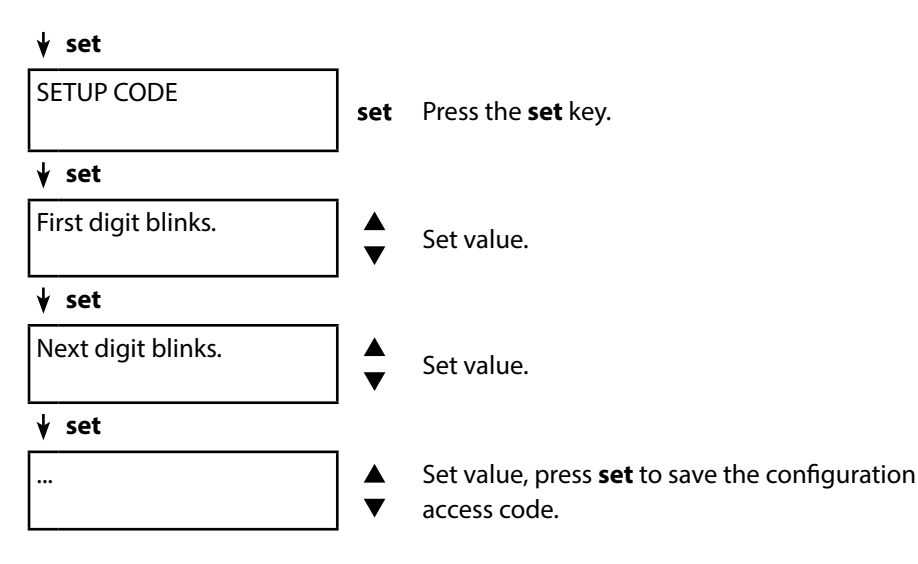

When accessing the configuration menu, you will be prompted to enter an access code.

If you want to set a code for access to calibration or the data logger, select "CAL CODE" or "LOGGER CODE" and proceed as described above.

Note: Functions are accessible to anyone with access code "0000".

### **Inputting the Rescue TAN**

If you lose the SETUP access code, system access is locked. The manufacturer can generate a rescue TAN (TAN RESCUE). For this purpose, please have the serial number of the corresponding device to hand. If you have any questions, please contact Knick Elektronische Messgeräte GmbH & Co. KG using the contact details provided on the last page of this document.

The menu for input of the rescue TAN appears if the SETUP access code is incorrectly entered three times:

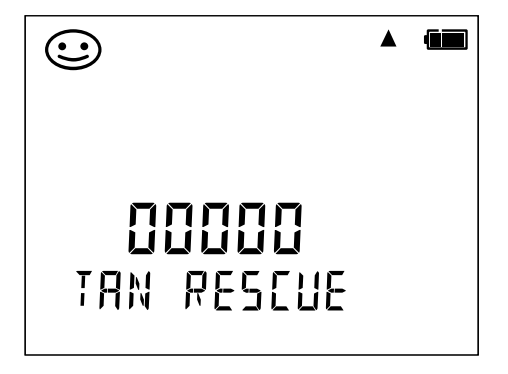

# Paraly SW 112 PC Software

The Paraly SW 112 PC software supplements the Portavo series. It allows convenient management of the data that have been acquired by the meters as well as simple and clear configuration of the meters. Paraly SW 112 starts automatically when the Portavo USB port is connected to the computer.

The Paraly SW 112 PC software stands out by the following features:

- Intuitive Windows user interface
- · Easy configuration and management of several meters
- Display of device and sensor information
- Configuration of individual buffer sets
- · Convenient management and evaluation of the data logger
- Export function for Microsoft Excel
- Print function
- Upgrade/downgrade of device firmware

**Note**: Prior to upgrading/downgrading the device firmware, Portavo is reset to its factory settings.

Make the following backups prior to upgrading or downgrading:

- Read out Portavo data logger.
- Save the Portavo device configuration in Paraly.

The Paraly SW 112 PC software, incl. a detailed user manual, can be downloaded from www.knick.de.

Error messages are indicated as "ERROR ..." on the display. Information on the sensor condition is indicated by the "Sensoface" icon (friendly, neutral, sad) possibly accompanied by an info message ("INFO ...").

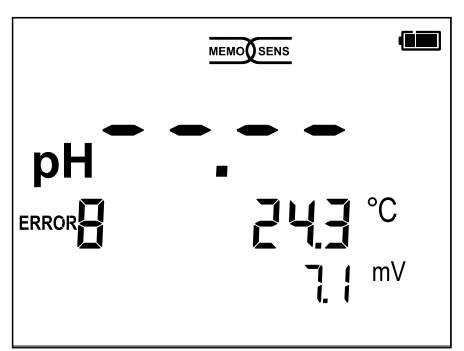

Example of an error message: ERROR 8 (identical calibration media)

Sensoface (the "smiley" icon) provides information on the sensor condition (maintenance request). Measurement can still be performed. After a calibration, the corresponding Sensoface icon (friendly, neutral, sad) is shown together with the calibration data. Otherwise, Sensoface is only visible in measuring mode.

The most important error messages and "Sensoface" info messages are shown on the inside of the protective cover. A complete list of messages and their meanings is provided in the following tables.

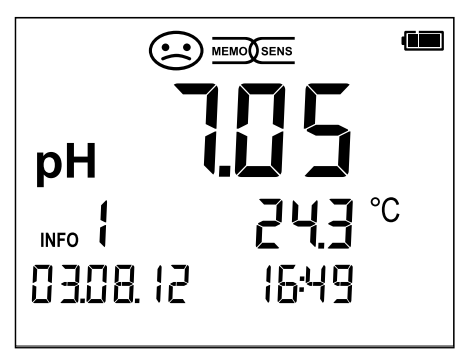

Example of a "Sensoface" message: INFO 1 (cal timer expired)

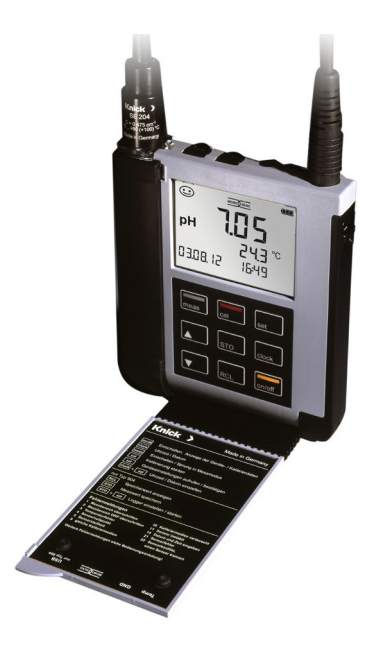

40

### "Sensoface" Messages

The "Sensoface" icon provides information on the sensor condition:

| Sensoface  | Meaning                         |  |  |
|------------|---------------------------------|--|--|
| $\odot$    | Sensor is okay                  |  |  |
| $\bigcirc$ | Calibrate the sensor soon       |  |  |
| $\bigcirc$ | Calibrate or replace the sensor |  |  |

The "neutral" and "sad" Sensoface icons are accompanied by an "INFO ..." message to give a hint to the cause of deterioration.

| Sensoface    | Message | Cause                                        |
|--------------|---------|----------------------------------------------|
|              | INFO 1  | Calibration timer                            |
|              | INFO 3  | Sensocheck                                   |
| $\sim$       | INFO 5  | Zero / Slope                                 |
|              | INFO 6  | Response time                                |
| $\mathbf{U}$ | INFO 7  | ISFET: Operating point (asymmetry potential) |
|              | INFO 8  | ISFET: Leakage current                       |
|              | INFO 9  | ORP offset                                   |

### **Error Messages**

42

The following error messages can be shown in the display.

| Message            | Cause                                                        | Remedy                                                                                                    |  |
|--------------------|--------------------------------------------------------------|----------------------------------------------------------------------------------------------------|--|
| <b>L</b><br>blinks | Battery empty                                                | Replace batteries                                                                                                    |  |
| ERROR 1            | pH value out of range                                        | Check whether the measurement                                                                                                    |  |
| ERROR 2            | ORP value out of range                                       | conditions correspond to the adjusted                                                                                                    |  |
| ERROR 3            | Temperature value out of range                               | measuring range.                                                                                                    |  |
| ERROR 4            | Sensor zero point<br>too high/low                            | Thoroughly rinse the sensor and recalibrate. If this does not help, replace                                                                                                 |  |
| ERROR 5            | Sensor slope too high/low                                    | the sensor.                                                                                                    |  |
| ERROR 8            | Calibration error:<br>Identical buffers                      | Use a buffer solution with a different<br>nominal value before starting the next<br>calibration step.                                                                       |  |
| ERROR 9            | Calibration error:<br>Buffer unknown                         | Make sure that you use the same buffer set as configured.                                                                                                    |  |
| ERROR 10           | Cal media interchanged                                       | Repeat calibration.                                                                                                    |  |
| ERROR 11           | Measured value unstable<br>Drift too high                    | Leave the sensor in the liquid until the temperature is stable. If this does not help, replace the sensor.                                                                  |  |
| ERROR 14           | Time and date invalid                                        | Set time and date                                                                                                    |  |
| ERROR 18           | Configuration invalid                                        | Restart, reset to factory settings (Setup:<br>DEFAULT YES), configure and calibrate.<br>If this does not help, send in the device for<br>repair.                            |  |
| ERROR 19           | Factory settings error                                       | Device defective, send it in.                                                                                                    |  |
| ERROR 21           | Sensor error (Memosens)<br>or<br>Sensor verification message | Connect an operational Memosens sensor.<br>With sensor verification activated in Paraly<br>SW 112, this error message indicates that<br>an unassigned sensor was connected. |  |
| ERROR 25           | Buffer distance (user-defined buffer table)                  | Re-enter the buffer table.                                                                                                    |  |

# **Product Line**

### **Accessories/Options**

| Item                                                                               | Order No.      |
|------------------------------------------------------------------------------------|----------------|
| Robust field case (for meter, sensor,<br>various small parts and user manual)      | ZU0934         |
| Li-ion battery (for Portavo 904 PH only)                                           | ZU0925         |
| Replacement quiver (5 units)                                                       | ZU0929         |
| Adapter for process sensors with Ø 12 mm and PG 13.5 thread<br>for use with quiver | ZU0939         |
| Sensor protection for process sensors with Ø 12 mm and PG 13.5 thread              | ZU1054         |
| Sensor protection for process sensors with Ø 12 mm and PG 13.5 thread made of PVDF | ZU1121         |
| Base stand for mounting up to 3 sensors, with base plate made of stainless steel   | ZU6953         |
| Measuring cable with M8 connector for sensors with Memosens                        | connector      |
| Length 1.5 m / 4.92 ft                                                             | CA/MS-001XFA-L |
| Length 2.9 m / 9.51 ft                                                             | CA/MS-003XFA-L |
| Temperature Detectors                                                              | Order No.      |
| Pt1000 temperature detector                                                        | ZU6959         |

Pt1000 temperature detector with angled connector ZU0156

**Note:** When a Memosens sensor is connected, the temperature detector of the Memosens sensor is used. When a Memosens sensor is not connected, the Portavo can be used as a temperature meter.

| TAN Options                                                                                                    | Order No |
|----------------------------------------------------------------------------------------------------|----------|
| SOP (Standard Operating Procedure): Cal SOP calibration method,<br>user management, sensor verification, temperature detector adjust-<br>ment in the Memosens sensor (offset correction) | SW-P001  |
| Temperature detector adjustment in the Memosens sensor (offset correction)                                                                                                    | SW-P002  |
| Paraly SW112 PC software for configuration and firmware updates:                                                                                                    |          |

Free download from www.knick.de

### **pH Sensors**

Please visit our website for more information on our product range: www.knick.de.

### **Knick CaliMat Buffer Solutions**

Ready-to-Use Quality pH Buffer Solutions

| pH Value (20 °C/68 °F)             | Quantity   | Order No.     |  |  |
|------------------------------------|------------|---------------|--|--|
| 2.00                               | 250 ml     | CS-P0200/250  |  |  |
| 4.00                               | 250 ml     | CS-P0400/250  |  |  |
|                                    | 1000 ml    | CS-P0400/1000 |  |  |
|                                    | 3000 ml    | CS-P0400/3000 |  |  |
| 7.00                               | 250 ml     | CS-P0700/250  |  |  |
|                                    | 1000 ml    | CS-P0700/1000 |  |  |
|                                    | 3000 ml    | CS-P0700/3000 |  |  |
| 9.00                               | 250 ml     | CS-P0900/250  |  |  |
|                                    | 1000 ml    | CS-P0900/1000 |  |  |
|                                    | 3000 ml    | CS-P0900/3000 |  |  |
| 12.00                              | 250 ml     | CS-P1200/250  |  |  |
| Buffer Solution Sets (20 °C/68 °F) |            |               |  |  |
| Set 4.00                           | 3 x 250 ml | CS-PSET4      |  |  |
| Set 7.00                           | 3 x 250 ml | CS-PSET7      |  |  |
| Set 9.00                           | 3 x 250 ml | CS-PSET9      |  |  |

Set 4.00, 7.00, 9.00 250 ml each KCl solution, 3 molar 250 ml CS-PSET479 ZU0062

| pH/mV input                         | pH socket DIN 19 262 (13/4 mm)                            |                           |                             |
|-------------------------------------|-----------------------------------------------------------|---------------------------|-----------------------------|
| pH measuring range                  | -2 16                                                     |                           |                             |
| Decimal places*)                    | 2 or 3                                                    |                           |                             |
|                                     | Input resistance                                          | $1 \times 10^{12} \Omega$ | (0 35 °C/32 95 °F)          |
|                                     | Input current                                             | 1 x 10 <sup>-12</sup> A   | (at RT, doubles every 10 K) |
| Measuring cycle                     | Approx. 1 s                                               |                           |                             |
| Measurement error <sup>1,2,3)</sup> | < 0.01 pH, TC < 0.001 pH/l                                | ĸ                         |                             |
| mV measuring range                  | –1300 1300 mV                                             |                           |                             |
| Measuring cycle                     | Approx. 1 s                                               |                           |                             |
| Measurement error <sup>1,2,3)</sup> | < 0.1 % of measured value + 0.3 mV, TC < 0.03 mV/K        |                           |                             |
| Temperature input                   | 2 x Ø 4 mm for integrated or separate temperature probe   |                           |                             |
| Measuring ranges                    | NTC30 temp. detector -20 120 °C/-4 248°F                  |                           | /-4 248°F                   |
|                                     | Pt1000 temp. detector                                     | -40 250 °C                | /-40 482 °F                 |
| Measuring cycle                     | Approx. 1 s                                               |                           |                             |
| Measurement error <sup>1,2,3)</sup> | < 0.2 K (T <sub>amb</sub> = 23 °C/73.4 °F); TC < 25 ppm/K |                           |                             |
| Memosens pH input<br>(also ISFET)   | M8 socket, 4-pin, for Memosens laboratory cable           |                           |                             |
| Display ranges <sup>4)</sup>        | рН                                                        | -2.00 16.00               | )                           |
|                                     | mV                                                        | -2000 200                 | 0 mV                        |
|                                     | Temperature                                               | -50 250 °C                | /-58 482 °F                 |
| Memosens input<br>ORP               | M8 socket, 4-pin, for Memosens laboratory cable           |                           |                             |
| Display ranges 4)                   | mV                                                        | -2000 200                 | 0 mV                        |
|                                     | Temperature                                               | -50 250 °C                | /-58 482 °F                 |

| Sensor adjustment              |                                                                                                    |                                                                                                    |  |  |
|--------------------------------|----------------------------------------------------------------------------------------------------|----------------------------------------------------------------------------------------------------|--|--|
| Operating modes *              | CALIMATIC                                                                                                    | Calibration with automatic buffer recognition                                                                                                    |  |  |
|                                | Manual                                                                                                    | Manual calibration with entry of individual buffer values                                                                                                    |  |  |
|                                | DATA INPUT                                                                                                    | Data entry of zero and slope                                                                                                    |  |  |
|                                | ISFET calibration                                                                                                    | Setting the ISFET operating point                                                                                                    |  |  |
|                                | Cal-SOP (TAN option)                                                                                                    | Software option SW-P001: Defining the pH<br>buffers and the sequence of the calibration<br>steps; defining the delta deviation for the<br>verification buffer                                                                                                    |  |  |
|                                | ORP calibration                                                                                                    | Zero offset for ORP or ph/ORP combo sensors                                                                                                    |  |  |
|                                | Temperature Calibration<br>(TAN option)                                                                                                    | Software option SW-P002 for temperature<br>probe adjustment in the Memosens sensor<br>(offset correction)                                                                                                    |  |  |
|                                | FREE CAL                                                                                                    | Free selection of calibration method                                                                                                    |  |  |
| Calimatic buffer sets *        | -01- Mettler-Toledo<br>-02- Knick CaliMat<br>-03- Ciba (94)<br>-04- NIST technical<br>-05- NIST standard<br>-06- HACH<br>-07- WTW techn. buffers<br>-08- Hamilton<br>-09- Reagecon<br>-10- DIN 19267<br>-U1- (User) | 2.00/4.01/7.00/9.21<br>2.00/4.00/7.00/9.00/12.00<br>2.06/4.00/7.00/10.00<br>1.68/4.00/7.00/10.01/12.46<br>1.679/4.006/6.865/9.180<br>4.01/7.00/10.01/12.00<br>2.00/4.01/7.00/10.01/12.00<br>2.00/4.01/7.00/10.01/12.00<br>2.00/4.00/7.00/9.00/12.00<br>1.09/4.65/6.79/9.23/12.75<br>loadable via Paraly SW 112 |  |  |
| Permissible calibration ranges | Zero point<br>For ORP sensor:<br>ΔmV (offset)<br>With ISFET sensor:<br>Operating point                                                                                                    | 6 8 pH<br>-700 700 mV<br>-750 750 mV                                                                                                    |  |  |
|                                | (asymmetry)<br>Slope<br>(possibly restricting notes                                                                                                    | approx. 74 104 %<br>from Sensoface)                                                                                                    |  |  |
| Calibration timer*)            | Interval 1 99 days, can be switched off                                                                                                    |                                                                                                    |  |  |
| Sensoface                      | Provides information on the condition of the sensor                                                                                                    |                                                                                                    |  |  |
| Evaluation of                  | Zero point/slope, response time, calibration interval, see p. 41                                                                                                    |                                                                                                    |  |  |

\*) User-defined

| Connections                          | 1x pH socket DIN 19262<br>2x 4-mm socket for separate temperature detector<br>1x M8 socket, 4 pins, for Memosens lab cable<br>1x micro USB-B for data transmission to PC<br><b>Portavo 904X:</b> Be sure to observe the safety instructions when using the<br>USB port. |
|--------------------------------------|----------------------------------------------------------------------------------------------------|
| Display                              | LCD STN 7-segment display with 3 lines and icons                                                                                                    |
| Sensoface                            | Status display (friendly, neutral, sad)                                                                                                    |
| Status indicators                    | Battery condition, logger                                                                                                    |
| Notices                              | Hourglass                                                                                                    |
| Keypad                               | [on/off], [cal], [meas], [set], [▲], [▼], [STO], [RCL], [clock]                                                                                                    |
| Data logger                          | With up to 5000 memory locations                                                                                                    |
| Recording                            | Manual, interval- or event-controlled                                                                                                    |
| Communication                        | USB 2.0                                                                                                    |
| Profile                              | HID, driverless installation                                                                                                    |
| Usage                                | Data exchange and configuration via Paraly SW 112 PC software                                                                                                    |
| Diagnostic functions                 |                                                                                                    |
| Sensor data<br>(Memosens only)       | Manufacturer, sensor type, serial number, operating time                                                                                                    |
| Calibration data                     | Calibration date, zero point, slope                                                                                                    |
| Device self-test                     | Automatic memory test (FLASH, EEPROM, RAM)                                                                                                    |
| Device data                          | Device type, software version, hardware version                                                                                                    |
| Data retention                       | Parameter, calibration data > 10 years                                                                                                    |
| EMC                                  | EN 61326-1 (General requirements)                                                                                                    |
| Emitted interference                 | Class B (residential)                                                                                                    |
| Immunity to interference             | Industrial applications                                                                                                    |
|                                      | EN 61326-2-3<br>(Particular Requirements for Transmitters)                                                                                                    |
|                                      |                                                                                                    |
| Explosion protection<br>Portavo 904X | See control drawing for entity parameters.                                                                                                    |

| RoHS conformity            | According to Directive 2011/65/EU                                                           |  |  |
|----------------------------|---------------------------------------------------------------------------------------------|--|--|
| Power supply               |                                                                                             |  |  |
| Portavo 904                | Batteries: 4x AA alkaline or 4x NiMH (rechargeable)<br>or 1x Li-ion battery, USB chargeable |  |  |
| Portavo 904X               | 4x AA batteries<br>For battery types, see Control Drawing No. 209,009-110                   |  |  |
| Operating time             | Approx. 1000 h (alkaline)                                                                   |  |  |
| Rated operating conditions |                                                                                             |  |  |
| Ambient temperature        | -10 °C 55 °C/ 14 122 °F                                                                     |  |  |
| Ambient temperature 904X   | -10 °C $\leq$ Ta $\leq$ +40 °C T4 Duracell MN1500                                           |  |  |
|                            | $-10 \degree C \le Ta \le +50 \degree C$ T3 Energizer E91                                   |  |  |
|                            | $-10^{\circ}C \le Ia \le +50^{\circ}C$ 13 Power One 4106                                    |  |  |
|                            | $-10 C \le 10 \le +50 C = 13$ Parasonic Pro Power LRo                                       |  |  |
| Storage temperature        | -25 /U C/-13 158 F                                                                          |  |  |
| Relative humidity          | 0 95 %, brief condensation permissible                                                      |  |  |
| Housing                    |                                                                                             |  |  |
| Material                   | PA12 GF30 (silver gray RAL 7001) + TPE (black)                                              |  |  |
| Protection                 | IP66/67 with pressure compensation                                                          |  |  |
| Dimensions                 | Approx. 132 x 156 x 30 mm                                                                   |  |  |
| Weight                     | Approx. 500 g                                                                               |  |  |

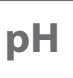

50

#### -01- Mettler-Toledo

Nominal values in bold.

| °C | рН   |      |      |      |
|----|------|------|------|------|
| 0  | 2.03 | 4.01 | 7.12 | 9.52 |
| 5  | 2.02 | 4.01 | 7.09 | 9.45 |
| 10 | 2.01 | 4.00 | 7.06 | 9.38 |
| 15 | 2.00 | 4.00 | 7.04 | 9.32 |
| 20 | 2.00 | 4.00 | 7.02 | 9.26 |
| 25 | 2.00 | 4.01 | 7.00 | 9.21 |
| 30 | 1.99 | 4.01 | 6.99 | 9.16 |
| 35 | 1.99 | 4.02 | 6.98 | 9.11 |
| 40 | 1.98 | 4.03 | 6.97 | 9.06 |
| 45 | 1.98 | 4.04 | 6.97 | 9.03 |
| 50 | 1.98 | 4.06 | 6.97 | 8.99 |
| 55 | 1.98 | 4.08 | 6.98 | 8.96 |
| 60 | 1.98 | 4.10 | 6.98 | 8.93 |
| 65 | 1.99 | 4.13 | 6.99 | 8.90 |
| 70 | 1.99 | 4.16 | 7.00 | 8.88 |
| 75 | 2.00 | 4.19 | 7.02 | 8.85 |
| 80 | 2.00 | 4.22 | 7.04 | 8.83 |
| 85 | 2.00 | 4.26 | 7.06 | 8.81 |
| 90 | 2.00 | 4.30 | 7.09 | 8.79 |
| 95 | 2.00 | 4.35 | 7.12 | 8.77 |

# **Buffer Tables**

рΗ

### -02- Knick CaliMat

Nominal values in bold.

| °C | рН   |      |      |      |       |
|----|------|------|------|------|-------|
| 0  | 2.01 | 4.05 | 7.09 | 9.24 | 12.58 |
| 5  | 2.01 | 4.04 | 7.07 | 9.16 | 12.39 |
| 10 | 2.01 | 4.02 | 7.04 | 9.11 | 12.26 |
| 15 | 2.00 | 4.01 | 7.02 | 9.05 | 12.13 |
| 20 | 2.00 | 4.00 | 7.00 | 9.00 | 12.00 |
| 25 | 2.00 | 4.01 | 6.99 | 8.95 | 11.87 |
| 30 | 2.00 | 4.01 | 6.98 | 8.91 | 11.75 |
| 35 | 2.00 | 4.01 | 6.96 | 8.88 | 11.64 |
| 40 | 2.00 | 4.01 | 6.96 | 8.85 | 11.53 |
| 50 | 2.00 | 4.01 | 6.96 | 8.79 | 11.31 |
| 60 | 2.00 | 4.00 | 6.96 | 8.73 | 11.09 |
| 70 | 2.00 | 4.00 | 6.96 | 8.70 | 10.88 |
| 80 | 2.00 | 4.00 | 6.98 | 8.66 | 10.68 |
| 90 | 2.00 | 4.00 | 7.00 | 8.64 | 10.48 |

51

рΗ

52

### -03- Ciba (94)

Nominal values: 2.06 4.00 7.00 10.00

| °C | рН                 |                    |                    |                    |
|----|--------------------|--------------------|--------------------|--------------------|
| 0  | 2.04               | 4.00               | 7.10               | 10.30              |
| 5  | 2.09               | 4.02               | 7.08               | 10.21              |
| 10 | 2.07               | 4.00               | 7.05               | 10.14              |
| 15 | 2.08               | 4.00               | 7.02               | 10.06              |
| 20 | 2.09               | 4.01               | 6.98               | 9.99               |
| 25 | 2.08               | 4.02               | 6.98               | 9.95               |
| 30 | 2.06               | 4.00               | 6.96               | 9.89               |
| 35 | 2.06               | 4.01               | 6.95               | 9.85               |
| 40 | 2.07               | 4.02               | 6.94               | 9.81               |
| 45 | 2.06               | 4.03               | 6.93               | 9.77               |
| 50 | 2.06               | 4.04               | 6.93               | 9.73               |
| 55 | 2.05               | 4.05               | 6.91               | 9.68               |
| 60 | 2.08               | 4.10               | 6.93               | 9.66               |
| 65 | 2.07 1)            | 4.10 <sup>1)</sup> | 6.92 <sup>1)</sup> | 9.61 <sup>1)</sup> |
| 70 | 2.07               | 4.11               | 6.92               | 9.57               |
| 75 | 2.04 1)            | 4.13 <sup>1)</sup> | 6.92 <sup>1)</sup> | 9.54 <sup>1)</sup> |
| 80 | 2.02               | 4.15               | 6.93               | 9.52               |
| 85 | 2.03 <sup>1)</sup> | 4.17 <sup>1)</sup> | 6.95 <sup>1)</sup> | 9.47 <sup>1)</sup> |
| 90 | 2.04               | 4.20               | 6.97               | 9.43               |
| 95 | 2.05 <sup>1)</sup> | 4.22 <sup>1)</sup> | 6.99 <sup>1)</sup> | 9.38 <sup>1)</sup> |

1) extrapolated

рΗ

### -04- Technical Buffers to NIST

Nominal values in bold.

| °C | рН    |       |       |                    |                     |
|----|-------|-------|-------|--------------------|---------------------|
| 0  | 1.67  | 4.00  | 7.115 | 10.32              | 13.42               |
| 5  | 1.67  | 4.00  | 7.085 | 10.25              | 13.21               |
| 10 | 1.67  | 4.00  | 7.06  | 10.18              | 13.01               |
| 15 | 1.67  | 4.00  | 7.04  | 10.12              | 12.80               |
| 20 | 1.675 | 4.00  | 7.015 | 10.06              | 12.64               |
| 25 | 1.68  | 4.005 | 7.00  | 10.01              | 12.46               |
| 30 | 1.68  | 4.015 | 6.985 | 9.97               | 12.30               |
| 35 | 1.69  | 4.025 | 6.98  | 9.93               | 12.13               |
| 40 | 1.69  | 4.03  | 6.975 | 9.89               | 11.99               |
| 45 | 1.70  | 4.045 | 6.975 | 9.86               | 11.84               |
| 50 | 1.705 | 4.06  | 6.97  | 9.83               | 11.71               |
| 55 | 1.715 | 4.075 | 6.97  | 9.83 <sup>1)</sup> | 11.57               |
| 60 | 1.72  | 4.085 | 6.97  | 9.83 <sup>1)</sup> | 11.45               |
| 65 | 1.73  | 4.10  | 6.98  | 9.83 <sup>1)</sup> | 11.45 <sup>1)</sup> |
| 70 | 1.74  | 4.13  | 6.99  | 9.83 <sup>1)</sup> | 11.45 <sup>1)</sup> |
| 75 | 1.75  | 4.14  | 7.01  | 9.83 <sup>1)</sup> | 11.45 <sup>1)</sup> |
| 80 | 1.765 | 4.16  | 7.03  | 9.83 <sup>1)</sup> | 11.45 <sup>1)</sup> |
| 85 | 1.78  | 4.18  | 7.05  | 9.83 <sup>1)</sup> | 11.45 <sup>1)</sup> |
| 90 | 1.79  | 4.21  | 7.08  | 9.83 <sup>1)</sup> | 11.45 <sup>1)</sup> |
| 95 | 1.805 | 4.23  | 7.11  | 9.83 <sup>1)</sup> | 11.45 <sup>1)</sup> |

1) values added

рН

#### -05- NIST Standard (DIN 19266: 2015-05)

Nominal values in bold.

| °C | рН    |       |       |       |        |
|----|-------|-------|-------|-------|--------|
| 0  | 1.666 | 4.000 | 6.984 | 9.464 |        |
| 5  | 1.668 | 3.998 | 6.951 | 9.395 | 13.207 |
| 10 | 1.670 | 3.997 | 6.923 | 9.332 | 13.003 |
| 15 | 1.672 | 3.998 | 6.900 | 9.276 | 12.810 |
| 20 | 1.675 | 4.000 | 6.881 | 9.225 | 12.627 |
| 25 | 1.679 | 4.005 | 6.865 | 9.180 | 12.454 |
| 30 | 1.683 | 4.011 | 6.853 | 9.139 | 12.289 |
| 35 | 1.688 | 4.018 | 6.844 | 9.102 | 12.133 |
| 37 |       | 4.022 | 6.841 | 9.088 |        |
| 38 | 1.691 |       |       |       | 12.043 |
| 40 | 1.694 | 4.027 | 6.838 | 9.068 | 11.984 |
| 45 |       |       |       |       | 11.841 |
| 50 | 1.707 | 4.050 | 6.833 | 9.011 | 11.705 |
| 55 | 1.715 | 4.075 | 6.834 | 8.985 | 11.574 |
| 60 | 1.723 | 4.091 | 6.836 | 8.962 | 11.449 |
| 70 | 1.743 | 4.126 | 6.845 | 8.921 |        |
| 80 | 1.766 | 4.164 | 6.859 | 8.885 |        |
| 90 | 1.792 | 4.205 | 6.877 | 8.850 |        |
| 95 | 1.806 | 4.227 | 6.886 | 8.833 |        |

**Note:** The actual pH(S) values of the individual batches of the reference materials are documented in a certificate of an accredited laboratory. This certificate is supplied with the respective buffers. Only these pH(S) values shall be used as standard values for the secondary reference buffer materials. Correspondingly, this standard does not include a table with standard pH values for practical use. The table above only provides examples of pH(S) values for orientation.

# **Buffer Tables**

рΗ

55

#### -06- HACH

Nominal values: 4.01 7.00 10.01 (± 0.02 at 25 °C)

| °C | рН   |       |       |
|----|------|-------|-------|
| 0  | 4.00 | 7.118 | 10.30 |
| 5  | 4.00 | 7.087 | 10.23 |
| 10 | 4.00 | 7.059 | 10.17 |
| 15 | 4.00 | 7.036 | 10.11 |
| 20 | 4.00 | 7.016 | 10.05 |
| 25 | 4.01 | 7.00  | 10.00 |
| 30 | 4.01 | 6.987 | 9.96  |
| 35 | 4.02 | 6.977 | 9.92  |
| 40 | 4.03 | 6.97  | 9.88  |
| 45 | 4.05 | 6.965 | 9.85  |
| 50 | 4.06 | 6.964 | 9.82  |
| 55 | 4.07 | 6.965 | 9.79  |
| 60 | 4.09 | 6.968 | 9.76  |
| 65 | 4.10 | 6.98  | 9.71  |
| 70 | 4.12 | 7.00  | 9.66  |
| 75 | 4.14 | 7.02  | 9.63  |
| 80 | 4.16 | 7.04  | 9.59  |
| 85 | 4.18 | 7.06  | 9.56  |
| 90 | 4.21 | 7.09  | 9.52  |
| 95 | 4.24 | 7.12  | 9.48  |

рΗ

### -07- WTW Technical Buffers

Nominal values in bold.

| °C | рН   |      |      |       |
|----|------|------|------|-------|
| 0  | 2.03 | 4.01 | 7.12 | 10.65 |
| 5  | 2.02 | 4.01 | 7.09 | 10.52 |
| 10 | 2.01 | 4.00 | 7.06 | 10.39 |
| 15 | 2.00 | 4.00 | 7.04 | 10.26 |
| 20 | 2.00 | 4.00 | 7.02 | 10.13 |
| 25 | 2.00 | 4.01 | 7.00 | 10.00 |
| 30 | 1.99 | 4.01 | 6.99 | 9.87  |
| 35 | 1.99 | 4.02 | 6.98 | 9.74  |
| 40 | 1.98 | 4.03 | 6.97 | 9.61  |
| 45 | 1.98 | 4.04 | 6.97 | 9.48  |
| 50 | 1.98 | 4.06 | 6.97 | 9.35  |
| 55 | 1.98 | 4.08 | 6.98 |       |
| 60 | 1.98 | 4.10 | 6.98 |       |
| 65 | 1.99 | 4.13 | 6.99 |       |
| 70 | 2.00 | 4.16 | 7.00 |       |
| 75 | 2.00 | 4.19 | 7.02 |       |
| 80 | 2.00 | 4.22 | 7.04 |       |
| 85 | 2.00 | 4.26 | 7.06 |       |
| 90 | 2.00 | 4.30 | 7.09 |       |
| 95 | 2.00 | 4.35 | 7.12 |       |

# **Buffer Tables**

рΗ

#### -08- Hamilton

Nominal values in bold.

| °C | рН   |      |      |       |       |
|----|------|------|------|-------|-------|
| 0  | 1.99 | 4.01 | 7.12 | 10.19 | 12.46 |
| 5  | 1.99 | 4.01 | 7.09 | 10.19 | 12.46 |
| 10 | 2.00 | 4.00 | 7.06 | 10.15 | 12.34 |
| 15 | 2.00 | 4.00 | 7.04 | 10.11 | 12.23 |
| 20 | 2.00 | 4.00 | 7.02 | 10.06 | 12.11 |
| 25 | 2.00 | 4.01 | 7.00 | 10.01 | 12.00 |
| 30 | 1.99 | 4.01 | 6.99 | 9.97  | 11.90 |
| 35 | 1.98 | 4.02 | 6.98 | 9.92  | 11.80 |
| 40 | 1.98 | 4.03 | 6.97 | 9.86  | 11.70 |
| 45 | 1.97 | 4.04 | 6.97 | 9.83  | 11.60 |
| 50 | 1.97 | 4.06 | 6.97 | 9.79  | 11.51 |
| 55 | 1.97 | 4.08 | 6.98 | 9.77  | 11.51 |
| 60 | 1.97 | 4.10 | 6.98 | 9.75  | 11.51 |
| 65 | 1.97 | 4.13 | 6.99 | 9.74  | 11.51 |
| 70 | 1.97 | 4.16 | 7.00 | 9.73  | 11.51 |
| 75 | 1.97 | 4.19 | 7.02 | 9.73  | 11.51 |
| 80 | 1.97 | 4.22 | 7.04 | 9.73  | 11.51 |
| 85 | 1.97 | 4.26 | 7.06 | 9.74  | 11.51 |
| 90 | 1.97 | 4.30 | 7.09 | 9.75  | 11.51 |
| 95 | 1.97 | 4.35 | 7.09 | 9.75  | 11.51 |

# рΗ

58

### -09- Reagecon

Nominal values in bold.

| °C | рН      |                      |                    |                      |                     |
|----|---------|----------------------|--------------------|----------------------|---------------------|
| 0  | 2.01 1) | 4.01 <sup>1)</sup>   | 7.07 <sup>1)</sup> | 9.18 <sup>1)</sup>   | 12.54 <sup>1)</sup> |
| 5  | 2.01 1) | 4.01 <sup>1)</sup>   | 7.07 <sup>1)</sup> | 9.18 <sup>1)</sup>   | 12.54 <sup>1)</sup> |
| 10 | 2.01    | 4.00                 | 7.07               | 9.18                 | 12.54               |
| 15 | 2.01    | 4.00                 | 7.04               | 9.12                 | 12.36               |
| 20 | 2.01    | 4.00                 | 7.02               | 9.06                 | 12.17               |
| 25 | 2.00    | 4.00                 | 7.00               | 9.00                 | 12.00               |
| 30 | 1.99    | 4.01                 | 6.99               | 8.95                 | 11.81               |
| 35 | 2.00    | 4.02                 | 6.98               | 8.90                 | 11.63               |
| 40 | 2.01    | 4.03                 | 6.97               | 8.86                 | 11.47               |
| 45 | 2.01    | 4.04                 | 6.97               | 8.83                 | 11.39               |
| 50 | 2.00    | 4.05                 | 6.96               | 8.79                 | 11.30               |
| 55 | 2.00    | 4.07                 | 6.96               | 8.77                 | 11.13               |
| 60 | 2.00    | 4.08                 | 6.96               | 8.74                 | 10.95               |
| 65 | 2.00 1) | 4.10 <sup>1)</sup>   | 6.99 <sup>1)</sup> | 8.70 <sup>1)</sup> ) | 10.95 <sup>1)</sup> |
| 70 | 2.00 1) | 4.12 <sup>1)</sup> ) | 7.00 <sup>1)</sup> | 8.67 <sup>1)</sup>   | 10.95 <sup>1)</sup> |
| 75 | 2.00 1) | 4.14 <sup>1)</sup>   | 7.02 <sup>1)</sup> | 8.64 <sup>1)</sup>   | 10.95 <sup>1)</sup> |
| 80 | 2.00 1) | 4.16 <sup>1)</sup>   | 7.04 <sup>1)</sup> | 8.62 <sup>1)</sup>   | 10.95 <sup>1)</sup> |
| 85 | 2.00 1) | 4.18 <sup>1)</sup>   | 7.06 <sup>1)</sup> | 8.60 <sup>1)</sup>   | 10.95 <sup>1)</sup> |
| 90 | 2.00 1) | 4.21 <sup>1)</sup>   | 7.09 <sup>1)</sup> | 8.58 <sup>1)</sup>   | 10.95 <sup>1)</sup> |
| 95 | 2.00 1) | 4.24 <sup>1)</sup>   | 7.12 <sup>1)</sup> | 8.56 <sup>1)</sup>   | 10.95 <sup>1)</sup> |

1) values added

# **Buffer Tables**

рΗ

#### -10- DIN 19267

Nominal values in bold.

| °C | рН                 |                    |                    |                    |                     |
|----|--------------------|--------------------|--------------------|--------------------|---------------------|
| 0  | 1.08               | 4.67               | 6.89               | 9.48               | 13.95 <sup>1)</sup> |
| 5  | 1.08               | 4.67               | 6.87               | 9.43               | 13.63 <sup>1)</sup> |
| 10 | 1.09               | 4.66               | 6.84               | 9.37               | 13.37               |
| 15 | 1.09               | 4.66               | 6.82               | 9.32               | 13.16               |
| 20 | 1.09               | 4.65               | 6.80               | 9.27               | 12.96               |
| 25 | 1.09               | 4.65               | 6.79               | 9.23               | 12.75               |
| 30 | 1.10               | 4.65               | 6.78               | 9.18               | 12.61               |
| 35 | 1.10               | 4.65               | 6.77               | 9.13               | 12.45               |
| 40 | 1.10               | 4.66               | 6.76               | 9.09               | 12.29               |
| 45 | 1.10               | 4.67               | 6.76               | 9.04               | 12.09               |
| 50 | 1.11               | 4.68               | 6.76               | 9.00               | 11.89               |
| 55 | 1.11               | 4.69               | 6.76               | 8.96               | 11.79               |
| 60 | 1.11               | 4.70               | 6.76               | 8.92               | 11.69               |
| 65 | 1.11               | 4.71               | 6.76               | 8.90               | 11.56               |
| 70 | 1.11               | 4.72               | 6.76               | 8.88               | 11.43               |
| 75 | 1.11               | 4.73               | 6.77               | 8.86               | 11.31               |
| 80 | 1.12               | 4.75               | 6.78               | 8.85               | 11.19               |
| 85 | 1.12               | 4.77               | 6.79               | 8.83               | 11.09               |
| 90 | 1.13               | 4.79               | 6.80               | 8.82               | 10.99               |
| 95 | 1.13 <sup>1)</sup> | 4.82 <sup>1)</sup> | 6.81 <sup>1)</sup> | 8.81 <sup>1)</sup> | 10.89 1)            |

1) extrapolated

60

0000 DELETED ("data deleted" display) 33

### A

AA batteries 12 Access codes (option) 35 Accessories 43 Activating the logger 31 Analog pH input 14 Application in hazardous locations 7 Arrow keys 11 Automatic calibration (Calimatic) 17

### В

Base stand (accessory) 43 Batteries 13 Batteries for application in hazardous locations 13 Battery capacity 13 Battery charge indicator 7 Battery compartment 12 Battery icon 13 Battery replacement 12 Benchtop stand 9 Buffer sets 45 Buffer sets, configuring (pH) 39 Buffer Tables 50

### С

CAL CODE 35 Calibration, access control 35 Calibration, ISFET 20 Calibration (pH), Calimatic 17 Calibration (pH), data input 19 Calibration (pH), manual 18 CaliMat buffer solutions 45 Calimatic automatic calibration 17 cal key 11 CAL SOP, calibration 21 CAL SOP (Option 001) 35 Charge level of batteries 13 Clock 34 clock key 11 Commissioning 12

Configuration, access control 35 Configure data logger 29 Connecting a sensor 14 Connecting cable for Memosens 14 Connection, USB (battery) 12 Continuous recording of measured values 27 Control elements 11 CONT, starting the data logger 31 Cyclic recording of measured values 27

#### D

Data input (pH calibration) 19 Data Logger 26 Data logger, access control 35 Data logger configuration 29 Data logger menu 29 Data logger, stopping 33 Data memory 26 Data of the meter 46 Date 34 Delete the data logger 33 Deleting data logger entries 33 Delta range (data logger) 28 Device configuration (pH) 16 Device messages 40 Device properties 7,8 Difference+Interval (data logger mode) 28 Difference (data logger mode) 28 Display 10 Display icons 15 Displaying the data logger 26 Displaying the time and date 34 Disposal 3 Duracell MN1500 battery 13

#### E

Energizer E91 battery 13 ERROR (error codes) 42 Error messages 40 Error messages, overview 42

### F

Features 7 Field case (accessory) 43 FREE CAL, free selection of calibration method (pH) 24

### Η

Hanging up the meter 9 Hazardous location, batteries 13 Holding the measured value 27 Hook 9 Hours, display 34

### I

Icons 15 Icons for data logger 26 Individual buffer sets (pH) 39 INFO messages 41 Inserting the batteries 12 Intended Use 7 Interfaces 14 Interrupting the data logger 33 Interval (data logger mode) 27 Introduction 7 ISFET calibration 20

### Κ

Keypad 11 Knick CaliMat buffer solutions 45

#### L

Laboratory cable for Memosens sensors 43 Li-ion battery (accessory) 43 Lithium-ion battery 12 Logger 26 LOGGER CODE 35 Logger type, configuration 30 Logger type (data logger modes) 27

### Μ

Manual calibration 18 Manual logging 27 Manual temperature adjustment 25 meas key 11

meas, switch-on 15 Measured-value recording 27 Measured values, switching the display 25 Memory for measured values 26 Memosens 8 Memosens cable (accessory) 43 Memosens connecting cable 14 Memosens sensors 14 Menu of data logger 29 Menu structure of data logger 29 Menu structure of pH configuration 16 Messages 40 Micro USB port 7, 14 Minutes, display 34

#### Ν

Nameplate 9

### 0

on/off key 11 on/off, switch-on 15 Operating modes of the data logger 27 Option 001 SOP 35 Option 001 SOP calibration 21 Option 002 TEMP. OFFSET 35 Options, order codes 44 Options, overview 35 Options, TAN input 36 Order numbers (accessories) 43 ORP calibration 22 ORP OFFSET calibration 22 Overview 7 Overview of error messages 42 Overview of pH Configuration 16

#### Ρ

Package Contents 6 Panasonic Pro Power LR6 battery 13 Paraly SW 112 Computer Software 39 Paraly SW 112 (PC software) 39 Parameter setting, data logger 29

## 64

Parameter settings (pH configuration) 16 pH buffer solutions 45 pH calibration, CAL SOP (Option) 21 pH calibration, FREE CAL 24 pH configuration 16 pH Sensor 14 Portavo 904 X 12 Power-on 15 Power One 4106 battery 13 Product features 7 Product features 7 Product line 43 Product presentation 7 Protective cover 9

### R

RCL, displaying the logger data 32 RCL key 11 Real-time clock 7 Rechargeable battery, Li-ion 12 Recorded data, display 32 Reference numbers (accessories) 43 Repair 3 Replacement quiver (accessory) 43 Rescue TAN 38 Reset to factory settings 16 Returns 3

#### S

Safety Instructions 6 Saving the currently measured value 27 Seconds, display 34 Sensoface 8 Sensoface messages 41 Sensor check (option) 35 Sensor connection 14 Sensor protection (accessory) 43 Sensors 14 Sensor without temperature detector 25 set key 11 Settings for pH measurement 16 Setting the data logger 29

Setting the time and date 34 SETUP CODE 35 Setup (pH configuration) 16 SHOT (data logger mode) 27 Smiley face (icon) 8 SOP calibration 21 SOP, Option (Standard Operating Procedure) 35 Specifications 46 Start address (data logger) 27 Starting the data logger using CONT 31 Starting the data logger using START 31 START, starting the data logger 31 STO key 11 STO key, manual logging 27 Stopping the data logger 33 Structure of data logger 29 Suspending the meter 9 Switching on the meter 15 Switching the measurement display 25 Symbols in display 15

### Т

T3, temperature class 13 T4, temperature class 13 Table of error messages 42 Table of pH configuration 16 TAN input 36 Technical data 46 Temperature calibration (TEMP. OFFSET, option) 23 Temperature class 13 Temperature detectors (accessory) 43 Temperature probe connection 14 TEMP. OFFSET OFFSET (option) 23 Toggling the measurement display 25 Triangle icons 11

#### U

USB port (battery) 12 USB port, micro 7, 14

# 66

V

Value-added features 8 Viewing recorded data 32 Viewing the logger data 32

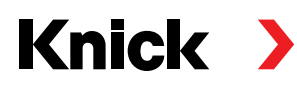

Knick Elektronische Messgeräte GmbH & Co. KG

Headquarters

Beuckestraße 22 • 14163 Berlin Germany Phone: +49 30 80191-0 Fax: +49 30 80191-200 info@knick.de www.knick.de **Local Contacts** www.knick-international.com

Copyright 2021 • Subject to change Version: 3 This document was last updated on March 31, 2021 The latest documents are available for download on our website under the corresponding product description.

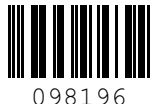

TA-209.4PH-KNEN03